# Packlinie mit zwei Zebra ZE500 Druckern

# Vorbemerkungen

Diese Doku beschreibt einen konkretes Beispiel an einer Fleisch-Packlinie. In anderen Fällen kommt vielleicht nur ein Drucker zum Einsatz und die Etiketten sind anders. Verwenden sie diese Anleitung dann als grobe Richtlinie und passen sie die Details für sich an.

An der Packlinie kommen zwei Zebra ZE500 Druckermodule zum Einsatz, einer für die Etikette oben auf dem Paket und einer für die Etikette unten auf dem Paket.

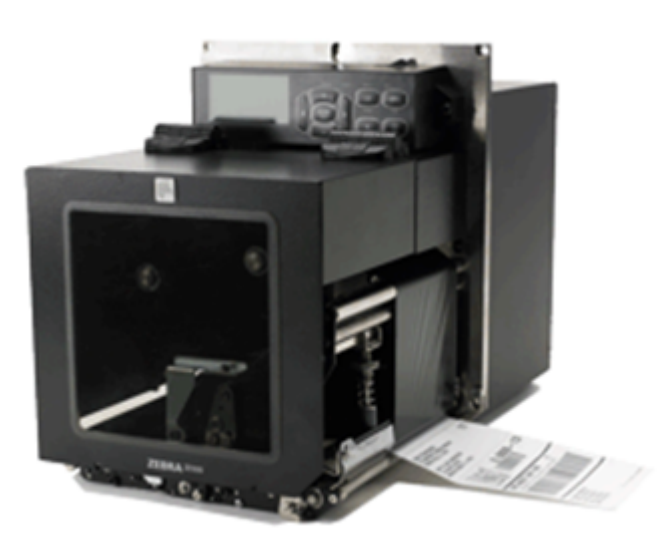

Seitens BPS werden die Drucker per «Generischer Auszeichner» angesteuert, und die erforderlichen Lade- resp. Druckbefehle werden dort in der ZPL II Pro-grammiersprache von Zebra gespeichert.

Der Generische Auszeichner wurde mit BPS 2.23.2.5 erweitert um 2 unabhängige Drucker gleichzeitig bedienen zu können. Zudem wurde ein neuer Ersetzungsmodus «ZPL» eingeführt, damit die in der Programmiersprache verwendeten Steuerzeichen ^ ~ und \_ bei Platzhalter-Texten automatisch durch Hex-Sequenzen ersetzt werden.

BPS sendet beim Aufruf des Artikels die Druckbefehle an die Drucker womit das erste Etikett gedruckt wird. Danach übernimmt es die Steuerung der Packlinie jeweils eine neue Etikette per Impuls an der Applikator-Schnittstelle anzufordern. Ohne weitere Interaktion mit BPS wird so jeweils eine Etikette beim Durchlauf eines Pakets nachgedruckt.

# **Drucker Informationen**

Verwendet werden Druckmodule Typ ZE500-4. Für die Programmierung sind folgende Spezifikationen hauptsächlich massgebend:

- Auflösung 300dpi
- Maximale Druckbreite 104mm resp. 1228 Punkte
- 12 Punkte/mm für Positionsberechnungen

• Firmware Release ist V53.17.22Z

Zur Programmierung in ZPL ist folgendes wissenswert:

- Der interne Flash-Speicher ist 64 MB gross und wird in ZPL als Laufwerk E: angesprochen.
- Grafiken sind vorgängig per «Zebra Font Downloader» im Flash-Speicher zu speichern.
- Die Dateinamen folgen den alten DOS Konventionen, also 8 ASCII Zeichen als Name, plus Erweiterung GRF. Die Benennung muss also entsprechend eingegrenzt werden, da längere Dateinamen welche sich in den ersten 8 Zeichen nicht unterscheiden sich beim Download auf den Drucker gegenseitig überschreiben.
- Grafiken können nur grob in ganzen Faktoren skaliert werden, und gar nicht gedreht werden. Für im Querformat gedruckte Etiketten wie die Untere müssen die Grafiken also vor dem Download auf den Drucker in die richtige Position gedreht werden.

Vollständiges Datenblatt

#### Hinweis zur Papierführung

Für ein optimales Druckergebnis ist es wichtig dass die Papierführung korrekt ist. Alle Etiketten wurden so entwickelt dass der Abstand des Trägerpapiers zum Ende der Abreisskante ca. 1.5mm beträgt, respektive das Trägerpapier bündig mit der darunter liegenden weissen Transportwalze abschliesst.

Ist die Papierzuführung von hinten in den Drucker schief, so kann das Papier mit der Zeit ebenfalls schief laufen. Der Abstand von ca. 1.5 mm wird dann kontinuierlich grösser oder kleiner.

Genauso wichtig für die gerade Papierführung ist der gleichmässige Andruck an die weisse Transportwalze. Dieser wird durch die beiden Walzenandruckstössel realisiert, und kann mit den Rändelschrauben korrigiert werden. Verstellen sie nicht zu viel auf einmal, z.B. eine Viertelumdrehung auf einer Seite und beobachten sie etwa 10 Etiketten lang ob es besser oder schlechter wird. Behalten sie dabei auch die Schwärzung im Auge.

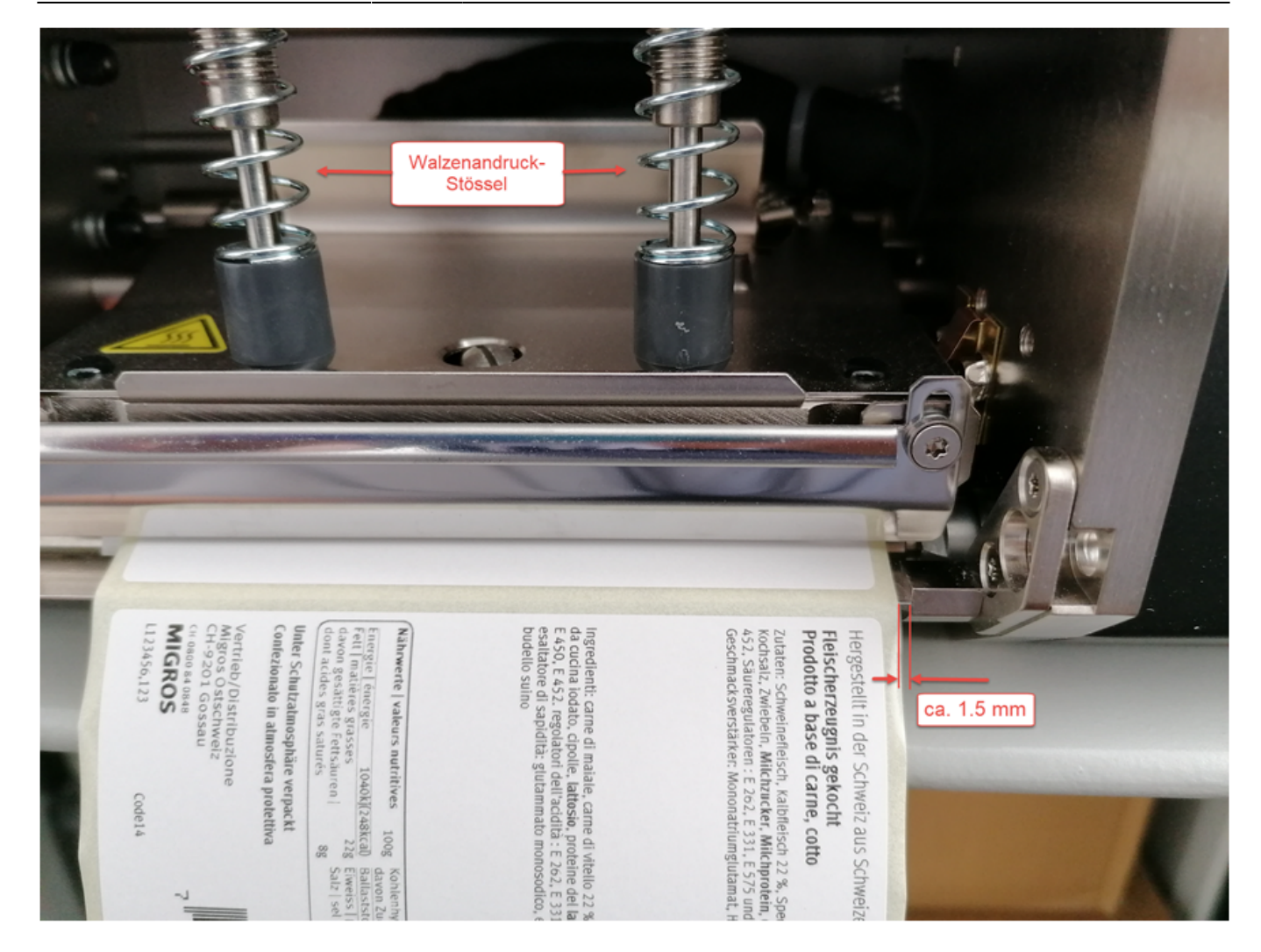

## Etiketten

Zur Verfügung stehen folgende Selbstklebe-Etiketten auf Trägermaterial, jeweils aussen gerollt:

### Тур 1

Vorgedruckte Etiketten mit einer Breite von 68mm und einer Länge von 46mm. Der Abstand zweier Etiketten auf dem Trägerband beträgt 3mm und das Trägerband ist 71.5mm breit.

Der Vordruck im Beispiel ist ein Schweizerkreuz oben rechts für Schweizer Fleisch, und ein MIGROS Schriftzug unten rechts. Auf Grund der Druckrichtung müssen Texte und Grafiken beim Drucken um 180° gedreht werden.

Diese Etiketten werden oben auf der Verpackung angebracht.

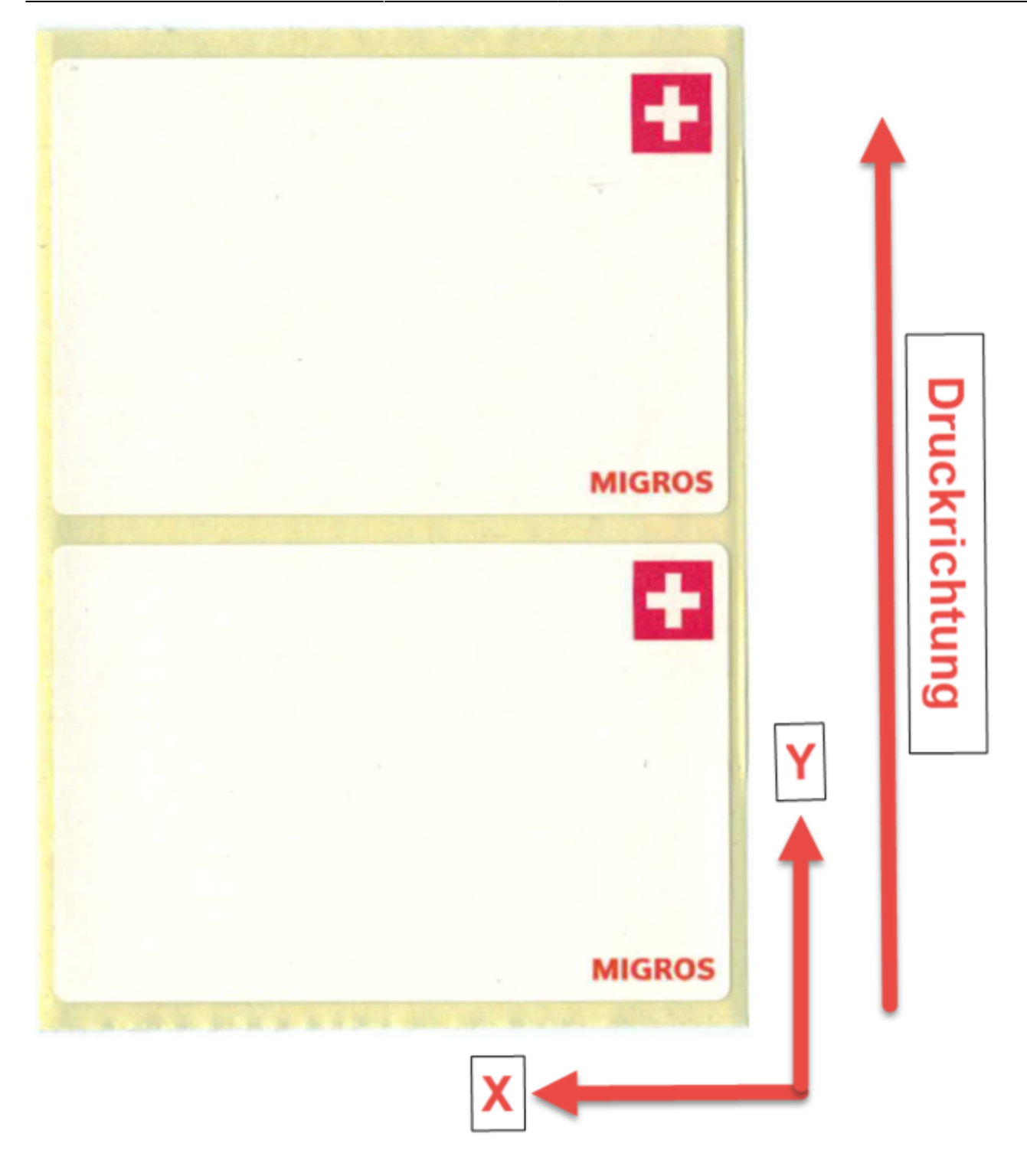

#### Тур 2

Vorgedruckte Etiketten mit einer Breite von 68mm und einer Länge von 60mm. Der Abstand zweier Etiketten auf dem Trägerband beträgt 3.5mm und das Trägerband ist 75mm breit.

Der Vordruck ist ähnlich dem vorgängigen, einfach ist oben noch ein zusätzlicher Bereich von 14mm mit AKTION. Im Beispiel ist noch ein GGA Zertifikats-Logo der St.Galler Kalbsbratwurst vorgedruckt.

Aus Programmiersicht ist diese Etikette sehr ähnlich wie die erste, allerdings sind alle Druckobjekte verschoben.

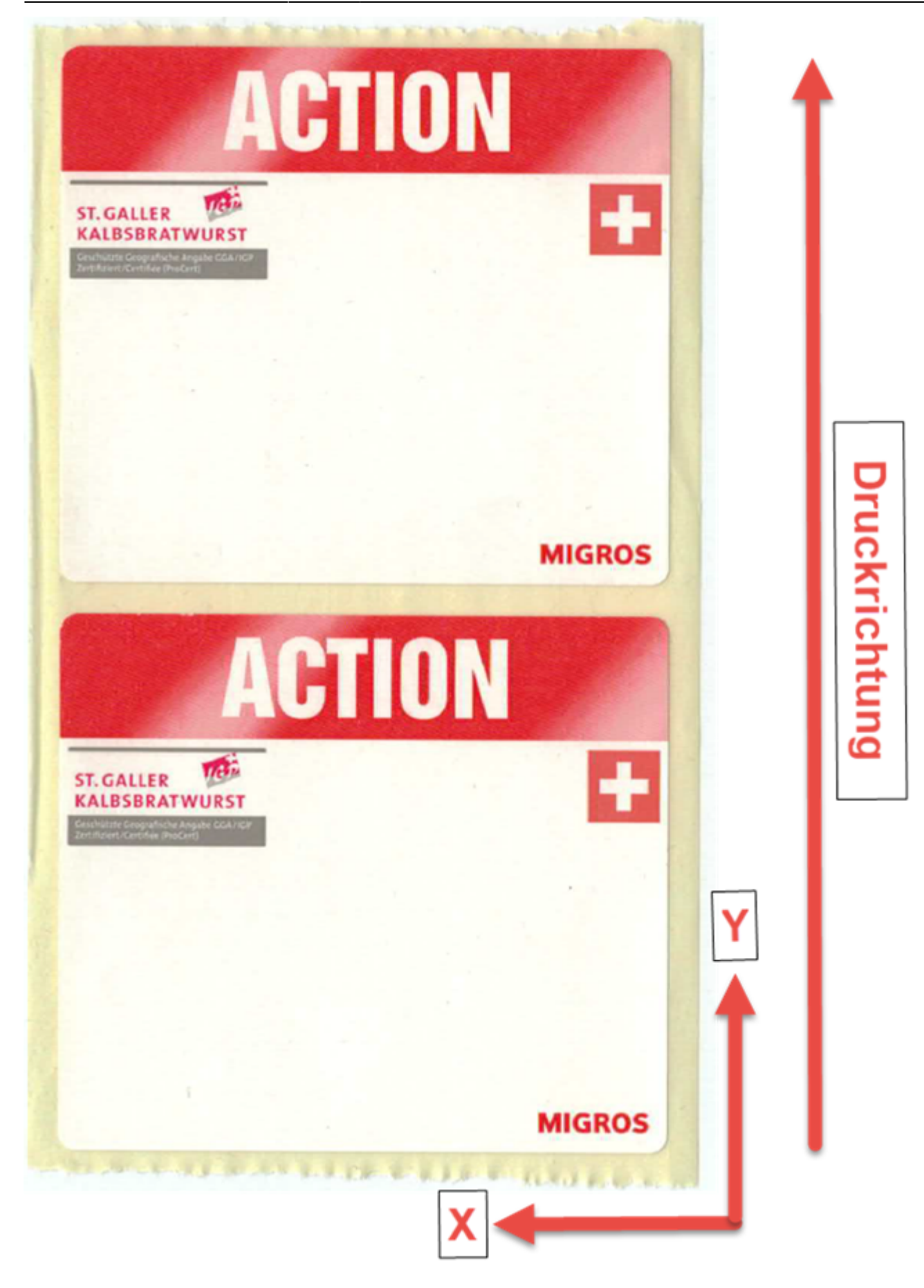

Тур З

Weisse Etiketten mit einer Breite von 100mm und einer Länge von 65mm. Der Abstand zweier Etiketten auf dem Trägerband beträgt 4mm und das Trägerband ist 105mm breit.

Diese werden als untere Etikette verwendet, wobei die Texte und Grafiken beim Drucken um 90° nach rechts gedreht sind.

Auch der EAN13 Barcode der auf diesen unteren Etiketten gedruckt wird ist gedreht, was für die Codequalität ungünstig ist (Verschmiereffekt). Dem muss man durch Einschränkung der Druckgeschwindigkeit und der Thermo-Temperatur Rechnung tragen:

| wetter Fleisch<br>otto<br>isen 22 %, Speck, Wasser, Mich,<br>isen 22 %, Speck, Wasser, Mich,<br>isen 22 %, Speck, Wasser, Mich,<br>isen 22 %, Speck, Wasser, Mich,                                                                                                    | no di vitello 22 %, lardo, acqua, latte,<br>o, stabilizzanti: E 450, E 452, regolatori<br>o citrico, antiosoldante: E 331, tale da<br>o suino                      | Kohlenhydrate   glucides<br>darwon Zucker   dont sucres<br>Ballaststoffe   fibres alimentaires<br>Erweiss   protéines<br>Salz   sel<br>41152690 1153399 | Ì |
|----------------------------------------------------------------------------------------------------|----------------------------------------------------------------------------------------------------|----------------------------------------------------------------------------------------------------|---|
| Hengestellt in der Schweiz aus Sch<br>Fleischerzeugnis gekocht "<br>Prodotto a base di carne, o<br>Zutaten: Schweinefleisch, Kalbfle<br>Michzucker, Michprotein, Gewü<br>Säurergutatoren : E 262, E 575,<br>331, Kochsatz, Zwiebeln. Hülle: S                                                 | Ingredienti: carne di maiale, car<br>lattosio, proteine del latte, spezi<br>dell'acidità : E 262, E 575 e acid<br>cucina, cipolle. involucro: budell               | Nährwerte   valeurs nutritives<br>Frett   matikires grasses<br>davon gesättigte fettsäuren  <br>dont acides gras saturés<br>MIGROS                      |   |
| citer Fleisch<br>tio<br>Li Z. %, Spock, Wasser, Mikh,<br>Stabilisatoren: E. 450, E. 452,<br>di Citronensaure, Antioxidationsmittet: E<br>heetinedarm<br>di vitello Z2 %, lando, acqua, latte,<br>stabilizzant: E. 456, E. 455, regolation<br>citreo, antiossidante: E. 331, alle da<br>suitio | Kohtenbrydratel gjucides<br>daron Zuckerl dont sucres<br>Balkststoffe [fbres alinentaires<br>Eiweiss   proteines<br>Saiz   sel<br>4115269<br>7 613269 715399       |                                                                                                    |   |
| Hengestellt in der Schweiz aus Schwe<br>Fleischerzeugnis gekocht ^ -<br>Prodotto a base di carne, cott<br>Zataten: Schweinefteisch, Kathfleisc<br>Mitchzucker, Mitchprotein, Gewürze<br>Säureregulateren : E 262, E 575 und<br>331, Kochsalz, Zwiebeln, Hölle: Sch                            | Ingredienti: carne di malale, carne i<br>laticoso, proteine del latte, spezie, i<br>dell'acidità ; E 262, E 575 e acido c<br>cucina, cipollo, involucro: budello a | Nährwerte   valeurs nutritives<br>Errergie   énergie<br>fett   mailères grasses<br>dont acides gras salurés<br>MIGROS                                   |   |

# Setup ZE500

Dies sind die Einstellungen die während der Entwicklung der Etikettenlayouts verwendet wurden. An der Packlinie müssen einzelne Parameter natürlich nach aktuellem Bedarf angepasst werden, insbesondere natürlich die Netzwerkadresse, Schwärzung und Druckgeschwindigkeit sowie die Steuerung per Applikator-Port:

| Parameter                             | Einstellung              |  |
|---------------------------------------|--------------------------|--|
| Schwärzung                            | +15                      |  |
| Druckgeschwindigkeit                  | 102 mm/s                 |  |
| Vorschubgeschwindigkeit               | 102 mm/s                 |  |
| Backfeedgeschwindigkeit               | 102 mm/s                 |  |
| Abreisskante                          | +000                     |  |
| Druckmodus                            | Abreissen                |  |
| Applikator Port                       | Aus                      |  |
| Druckstart-Signal                     | Impulsmodus              |  |
| Media Art                             | Nicht Endlos             |  |
| Sensor Typ                            | Transmission             |  |
| Druckmethode                          | Direkt-Thermo            |  |
| Druckbreite                           | 1228                     |  |
| Maximale Länge                        | 126mm                    |  |
| Frühwarnung                           | Med. deaktiviert         |  |
| Frühwarnung                           | Wartung aus              |  |
| Zähler-Rücksetzungen                  | (Rücksetzen nach Bedarf) |  |
| Druck der diversen Einstellungsblöcke | (Drucken nach Bedarf)    |  |
| Flash Memory Init                     | (Löschen nach Bedarf)    |  |
| Sensor Profil                         | (Drucken nach Bedarf)    |  |
| Medien und Band                       | (Einlegen nach Bedarf)   |  |
| Parallele Komm.                       | Bidirektional            |  |
| Serielle Komm.                        | RS232                    |  |
| Baudrate                              | 9600                     |  |
| Daten Bits                            | 8 Bits                   |  |
| Parität                               | Keine                    |  |
| Host Handshake                        | XON/XOFF                 |  |
| Protokoll                             | Keine                    |  |
| Netzwerk ID                           | 000                      |  |
| Kommunikation                         | Normaler Modus           |  |
| Kontroll Präfix                       | 7E ~                     |  |
| Format Präfix                         | 5E ^                     |  |
| Trennzeichen                          | 2C ,                     |  |
| ZPL Modus                             | ZPL II                   |  |
| Farbbandspannung                      | Hoch                     |  |
| Einschalten                           | Keine Reaktion           |  |
| Druckkopf zu                          | Kalibrieren              |  |
| Rückzug Etikett                       | Standard                 |  |
| Etikett Anfang                        | +000                     |  |

BPS WIKI - https://bps.ibk-software.com/

| Parameter             | Einstellung                     |
|-----------------------|---------------------------------|
| Linke Position        | +0000                           |
| Kopfwiderstand        | 1560 ohm                        |
| Fehler/Pause          | Aktiviert                       |
| Wenig Farbb./Mod.     | Aktiviert                       |
| Farbband niedrig      | Aktiv/Hoch                      |
| Neudruckmodus         | Deaktiviert                     |
| Web S.                | 038                             |
| Media S.              | 084                             |
| Farbband S.           | 065                             |
| Mark. S.              | 050                             |
| Mark. Med. S.         | 000                             |
| Verst. Empf.          | 061                             |
| Offset Empf.          | 033                             |
| Hell. Empf.           | 196                             |
| Band Vers.            | 119                             |
| Verst. Refl.          | 024                             |
| Format umwandeln      | Keine                           |
| Leeranzeige           | FW-Version                      |
| Echtzeituhr/Dat.      | (aktuelles Datum)               |
| Echtzeituhr/Zeit      | (aktuelle Zeit)                 |
| Primär. Netzwerk      | Verdrahtet                      |
| Von Ext. laden        | Nein                            |
| Akt. Druckserver      | Intern angeschlossen            |
| IP-Protokoll          | Alles                           |
| IP-Adresse            | 010.056.002.072 (IBK Drucker 1) |
| Subnet-Maske          | 255.255.000.000 (IBK)           |
| StandGateway          | 010.056.001.001 (IBK)           |
| Mac-Adresse           | 00074da3a9ca (Drucker 1)        |
| Karte rücksetzen      | (Rücksetzen nach Bedarf)        |
| Passwortebene Ausgew. | Opt.                            |
| Sprache               | Deutsch                         |

## Download Grafiken auf ZE500

Zu beachten ist, dass der Drucker nur Dateinamen nach DOS-Konvention spei-chern kann, also einen Namensteil aus maximal 8 ASCII Zeichen und eine DateinamenErweiterung aus maximal 3 ASCII Zeichen.

Die Dateinamen sollten deshalb bereits auf dem PC auf maximal 8 Zeichen ge-kürzt werden. Für unseren Zweck habe ich maximal 7 Zeichen zur Beschreibung des Inhalts verwendet und 1 Zeichen als Variante-Nummer.

Die Grafiken liegen typischerweise auf dem PC als GIF oder JPG Dateien vor. Beim Download der Grafiken auf den ZE500 werden diese durch den «Zebra Font Downloader» automatisch in GRF Dateien umgewandelt, wie vom Drucker benötigt.

Der Font Downloader ist in den «Zebra Setup Utilities» integriert. Sie benötigen diese Programme jedoch nur um die Grafiken auf den Drucker zu laden (oder ggf. zusätzliche Schriften). Diese Software wird typischerweise auf einem Support-PC oder –Laptop installiert, auf dem PC der Packlinie braucht man diese jedoch nicht.

# **Installation Zebra Setup Utilities**

Laden sie die aktuelle Version der Zebra Setup Utilities von der Zebra Website für ihr Betriebssystem herunter:

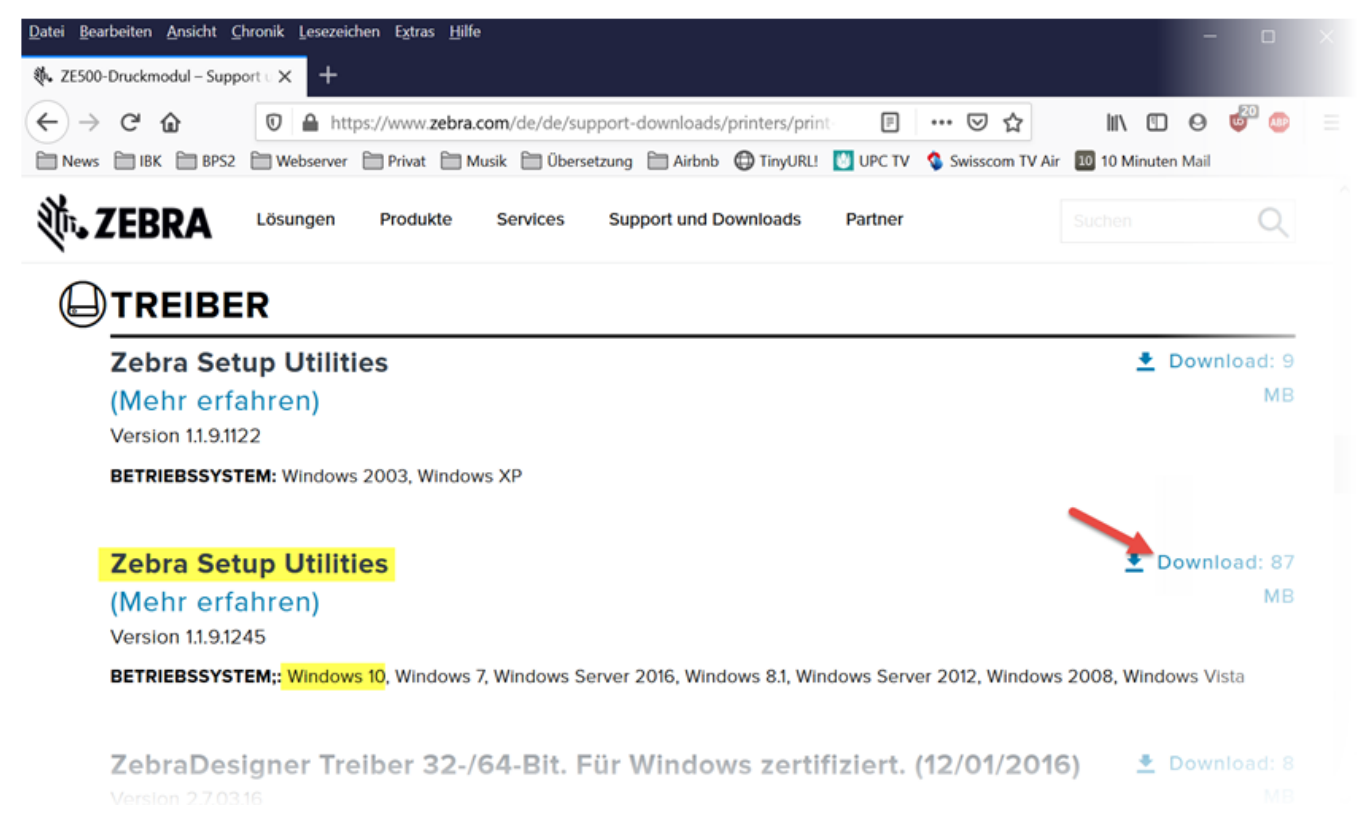

Starten sie das Installationsprogramm und führen den Setup durch:

| Zebra Setup Utilities - InstallAware Wizard                                                                                                    |                                 |                         |                    |           |               |     |
|----------------------------------------------------------------------------------------------------|---------------------------------|-------------------------|--------------------|-----------|---------------|-----|
|                                                                                                    | Welcome t<br>Zebra Setu         | o the Iı<br>ıp Utilit   | nstallAwaı<br>ies  | re Wiza   | ard for       |     |
| Str.                                                                                                    | The InstallAwar computer.       | re Wizard w             | vill install Zebra | a Setup U | tilities on y | our |
| ZEBRA                                                                                                    | WARNING: This international tre | s program is<br>eaties. | s protected by     | copyright | law and       |     |
|                                                                                                    | To continue, clie               | ck Next.                |                    |           |               |     |
|                                                                                                    |                                 | < Bac                   | k Nex              | t >       | Canc          | el  |
| 🎨 Zebra Setup Utilities - InstallAware Wizard                                                                                                    |                                 |                         |                    |           | - 🗆           | ×   |
| License Agreement Please carefully read the following license agreement.                                                                                                    |                                 |                         | BRA                |           |               |     |
| END USER LICENSE AGREEMENT                                                                                                    |                                 |                         |                    |           |               |     |
| IMPORTANT PLEASE READ CAREFULLY: This End User License Agreement ("EULA") is a legal agreement between you (either an individual or a single entity) and Zebra International Holdings Corporation ("Zebra") for software, owned by Zebra and its affiliated companies and its third party suppliers and licensors, that accompanies this EULA. ("Software"). BY USING THE SOFTWARE, YOU ACKNOWLEDGE ACCEPTANCE OF THE TERMS OF THIS EULA. IF YOU DO NOT ACCEPT THESE TERMS, DO NOT USE THE SOFTWARE. |                                 |                         |                    |           |               |     |
| InstallAware                                                                                                    | < Back                          | Next >                  | Cancel             |           |               |     |

| 🕸 Zebra Setup Utilities - InstallAware Wizard                                   |                       | - 🗆 X                  |
|---------------------------------------------------------------------------------|-----------------------|------------------------|
| <b>Destination Folder</b><br>Select folder where setup will install files.      |                       | 刹 <b>市. ZEBRA</b>      |
| Install Zebra Setup Utilities to:<br>C:\Program Files (x86)\Zebra Technologies\ | Zebra Setup Utilities | Change                 |
|                                                                                 |                       |                        |
|                                                                                 |                       |                        |
| Destination Folder                                                              |                       |                        |
| Required Disk Space:<br>Remaining Disk Space:                                   |                       | 30,344 KB<br>47,743 MB |
| InstallAware                                                                    | < Back                | Next > Cancel          |

| 🚸 Zebra Setup U                        | tilities - InstallAware Wizard                                          |                                                | _                           |                | $\times$ |
|----------------------------------------|-------------------------------------------------------------------------|------------------------------------------------|-----------------------------|----------------|----------|
| <b>Installing</b> a The program        | Zebra Setup Utilities<br>m features you selected are bei                | ing configured.                                | Ų                           | . ZEBI         | RA       |
| 10                                     | Please wait while the Ins<br>Utilities. This may take s                 | stallAware Wizard<br>everal minutes.           | installs Zebra              | a Setup        |          |
|                                        | Status:<br>File: B22XI3P3.BA0, Director<br>Technologies\Zebra Setup Uti | y: C:\Program Files (<br>ilities\Driver\ZBRN\C | x86)\Zebra<br>ommon Size: ! | 571            |          |
|                                        |                                                                         |                                                |                             |                |          |
|                                        |                                                                         |                                                |                             |                |          |
| InstallAware ——                        |                                                                         | < Back                                         | Next >                      | Cance          | I        |
| 🎄 Zehra Setun Utilities                | - InstallAware Wizard                                                   |                                                |                             | _ □            | ×        |
| Important Infor<br>Please carefully re | rmation<br>ad the following program information.                        |                                                |                             | ৠ <b>•</b> .ZE | BRA      |
| This application requi                 | res using ZDesigner Windows drivers v                                   | ersion 1.5.09 or later.                        |                             |                |          |
| Using earlier versions will            | cause the message "The selected printer is                              | not supported" to be displaye                  | d in the main screen.       |                |          |
| A compatible driver inclus             | ded in this installation can be installed by cli                        | cking the "Install New Printer"                | ' button on the main so     | reen.          |          |
| ✓ I have read the inform               | nation above                                                            |                                                |                             |                |          |
| InstallAware ———                       | < Back                                                                  | Next > C                                       | ancel                       |                |          |

| ware Wizard                                | —                                                                                                    | $\times$     |
|--------------------------------------------|----------------------------------------------------------------------------------------------------|--------------|
| Completing the Wizard<br>Utilities         | for Zebra Setup                                                                                                    |              |
| You have successfully completed Utilities. | the Wizard for Zebra Se                                                                                                    | tup          |
| 🗆 Run Zebra Setup Utilities                | s now                                                                                                    |              |
| □ Read Readme                              |                                                                                                    |              |
| To close this wizard, click Finish.        |                                                                                                    |              |
|                                            | Finish                                                                                                    |              |
|                                            | Ware Wizard  Completing the Wizard Utilities  You have successfully completed Utilities.  Run Zebra Setup Utilities Read Readme To close this wizard, click Finish. | Aware Wizard |

# Einrichtung der Zebra Setup Utilities

Schalten sie vor dem ersten Start den Drucker ein, verbinden sie ihn mit dem LAN und stellen sie die IP Parameter ein (siehe Beispielkonfiguration in Kapitel 4, Setup ZE500).

Beim ersten Start werden automatisch die Druckertreiber installiert:

| System Prepare Wizard                                                                                                    |        |
|----------------------------------------------------------------------------------------------------|--------|
| Preloading Drivers<br>Application needs to preload driver package to your system.                                                                                                    |        |
| Printer drivers will now be pre-loaded. These drivers will be used to communicate with the printer. Follow the Wizard to start the preload process. When completed, a Wizard will help you set up the driver. |        |
| Help Cancel < Back Next >                                                                                                    | Finish |

| PrnInst - Vorladen                                                                                  |   |
|----------------------------------------------------------------------------------------------------|---|
| Treiberpaket vorinstallieren<br>Bitte warten, es wird ein Treiberpaket im System vorinstalliert     | 3 |
| Treiberpaket wird auf dem System installiert<br>Bitte warten Sie, dies könnte einige Minuten dauern |   |
|                                                                                                    |   |
|                                                                                                    |   |
|                                                                                                    |   |
|                                                                                                    |   |
|                                                                                                    | _ |
| Abbrechen                                                                                           |   |

Wählen sie dann die die TCP-IP Schnittstelle:

15/48

| Printer Driver<br>What port is your printer connected to?                                                                                                    |
|----------------------------------------------------------------------------------------------------|
| Please specify what computer port your printer is connected to.                                                                                                   |
| <ul> <li>USB (Universal Serial Bus)</li> <li>Other computer ports (Parallel Port, Serial Port, TCP-IP Port,)</li> </ul>                                           |
|                                                                                                    |
| Help Cancel < Back Next > Finish                                                                                                    |
| System Prepare Wizard ×                                                                                                    |
| Install Printer Driver<br>Installing the printer driver to your system.                                                                                           |
| Application will launch printer installation wizard allowing you to<br>install the printer driver for your printer. Click on "Finish" to complete<br>this wizard. |

Jetzt übernimmt die standardmässige Windows Druckerinstallation:

Cancel

< Back

Next >

Finish

Help

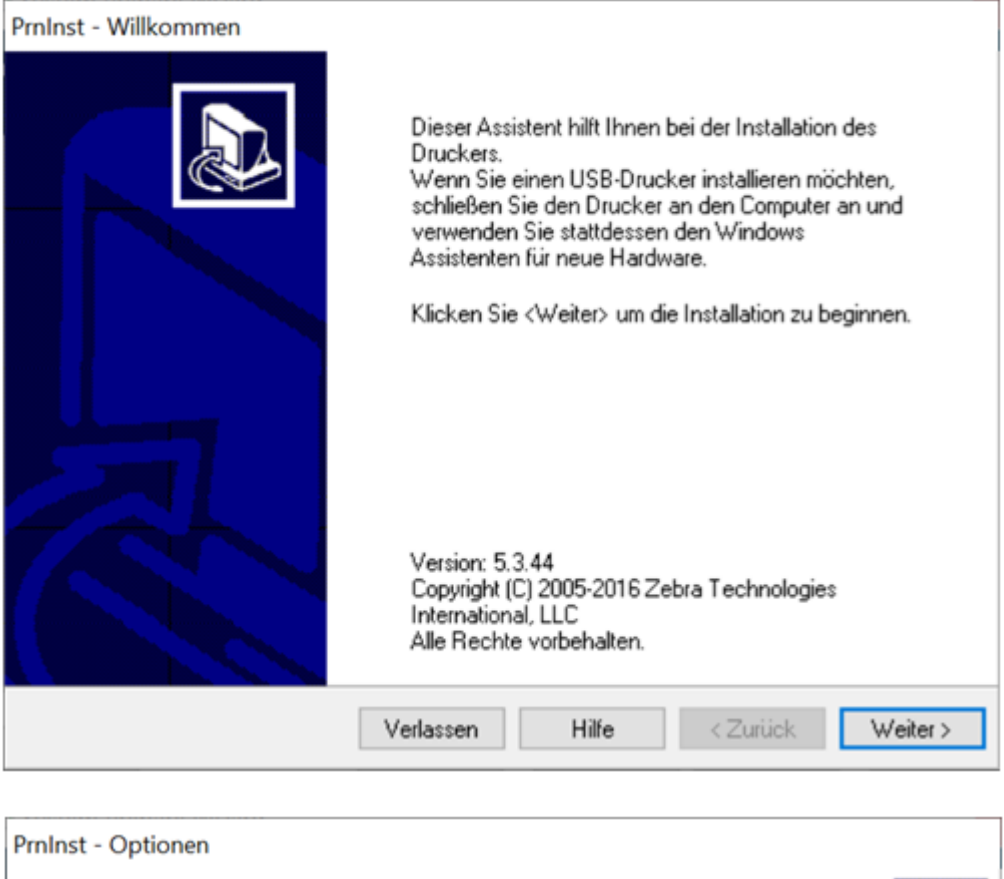

| Installiert einen oder mehrere Drucker im System. |  |
|---------------------------------------------------|--|
|                                                   |  |
| $\rightarrow$ Drucker deinstallieren              |  |
| Kein installierter Drucker gefunden.              |  |
| Vorgeladene Treiber entfernen                     |  |

Wählen sie den passenden Druckertyp aus, den ZE500-4 in rechtsseitiger Ausführung (RH) mit 300dpi Druckleiste:

| PrnInst - Drucker auswählen                                                                                                    |                                                                                                    |  |  |
|----------------------------------------------------------------------------------------------------|----------------------------------------------------------------------------------------------------|--|--|
| Drucker auswählen<br>Bitte wählen Sie Hersteller und Druckertyp für die Installation.                                                                  |                                                                                                    |  |  |
| Wählen Sie den Hersteller und das Drucke<br>Verzeichnis befindet, klicken Sie <position<br>gleichzeitig installieren, wenn Sie zur Auswa</position<br> | rmodell. Wenn der Treiber sich in einem anderen<br>ändern>. Sie können auch mehrere Drucker<br>ahl die STRG - Taste drücken.                                                                                |  |  |
| Hersteller:                                                                                                    | Drucker:                                                                                                    |  |  |
| ZDesigner                                                                                                    | ZD esigner ZD 620-203dpi ZPL<br>ZD esigner ZD 620-300dpi EPL<br>ZD esigner ZD 620-300dpi ZPL<br>ZD esigner ZE 500-4 LH-203dpi ZPL<br>ZD esigner ZE 500-4 LH-300dpi ZPL<br>ZD esigner ZE 500-4 RH-203dpi ZPL |  |  |
|                                                                                                    | ZDesigner ZE500-4 RH-300dpi ZPL<br>ZDesigner ZE500-6 LH-203dpi ZPL<br>ZDesigner ZE500-6 LH-300dpi ZPL                                                                                                    |  |  |
|                                                                                                    | Position ändern                                                                                                    |  |  |
| Verlasse                                                                                                    | en Hilfe < Zurück Weiter >                                                                                                    |  |  |

Fügen sie dann einen TCP-IP Port mit der Adresse des Druckers hinzu:

| den Drucker ein und w<br>den Drucker zu install<br>5.1.16.6854<br>ZDesigner ZE 500-4 F | vählen Sie die kr<br>lieren.<br>RH-300dpi ZPL   | orrekte Schnitt                                        | tstelle. Klicken                                                |
|----------------------------------------------------------------------------------------|-------------------------------------------------|--------------------------------------------------------|-----------------------------------------------------------------|
| 5.1.16.6854<br>ZDesigner ZE500-4 F                                                     | RH-300dpi ZPL                                   |                                                        |                                                                 |
| ZDesigner ZE500-4 F                                                                    | RH-300dpi ZPL                                   |                                                        |                                                                 |
|                                                                                        |                                                 |                                                        |                                                                 |
| en:                                                                                    |                                                 |                                                        |                                                                 |
|                                                                                        |                                                 | Port hinzu                                             | afügen<br>Port                                                  |
| arddrucker verwenden                                                                   | L                                               |                                                        |                                                                 |
| e: Deutsch                                                                             |                                                 |                                                        | ~                                                               |
|                                                                                        | arddrucker verwenden<br>:: Deutsch<br>Verlassen | arddrucker verwenden.<br>s: Deutsch<br>Verlassen Hilfe | arddrucker verwenden.<br>E: Deutsch<br>Verlassen Hilfe < Zurück |

| PrnInst - Proze      | ss                                                                                                    |
|----------------------|----------------------------------------------------------------------------------------------------|
| Der Treib<br>Schliel | er ist von einem anderen Prozess gesperrt<br>Ben Sie die Anwendung die den Treiber blockiert, und Klicken Sie auf <weite< td=""></weite<>                                                                                                    |
|                      | Der Prozess SplWow64.exe (Thunking Spooler) wird auf dem<br>System ausgeführt. Er ermöglicht 32-Bit-Anwendungen den Druck<br>auf 64-Bit-Systemen. Um mit der Installation fortzufahren, muss der<br>Druckerinstallations-Assistent diesen Prozess erneut starten. Dies<br>kann unvorhersehbare Auswirkungen auf 32-Bit-Anwedungen<br>haben, die Windows Treiber für den Druck nutzen. Bitte speichern<br>Sie Ihre Arbeit in solchen Anwendungen und schließen Sie sie,<br>bevor Sie mit der Installation fortfahren. |
|                      | Verlassen Weiter >                                                                                                    |

| Advanced TCP/IP Port Configuration                 | $\times$ |
|----------------------------------------------------|----------|
| Port Name Name: LAN_ZE500_OBEN_LINIE12             |          |
| TCP/IP Data Printer Name or IP Address: 10.56.2.72 | ]        |
| Port Number: 9100                                  | ]        |
| OK Canc                                            | el       |

| Druckereinstellungen<br>Bitte wählen Sie Schn                  | ittstelle, Druckername und                              | d Sprache.             |                                |
|----------------------------------------------------------------|---------------------------------------------------------|------------------------|--------------------------------|
| Geben Sie einen Namen fü<br>Gie danach auf <weiter> u</weiter> | ir den Drucker ein und wä<br>m den Drucker zu installie | hlen Sie die k<br>ren. | orrekte Schnittstelle. Klicken |
| Treiberversion:                                                | 5.1.16.6854                                             |                        |                                |
| Druckername:                                                   | ZE500-4 oben Linie 12                                   |                        |                                |
| Verfügbare Schnittste                                          | llen:                                                   |                        |                                |
| COM4:                                                          |                                                         | ^                      | Port hinzufügen                |
| COM5:                                                          |                                                         | _                      |                                |
| FILE:                                                          |                                                         |                        | Lösche Port                    |
| IP_10.56.1.103                                                 | LINIE12                                                 | _                      |                                |
| LPT1:                                                          |                                                         | ~                      |                                |
| Als Windows Stan                                               | darddrucker verwenden.                                  |                        |                                |
|                                                                |                                                         |                        |                                |
| Wahlen Sie die Sprac                                           | he: Deutsch                                             |                        | ~                              |

Wählen sie, dass der «Zebra Font Downloader» auch installiert wird:

| nInst - Zusätzliche Installati                                                                                                    | onen                                                                                                    |                                             |
|----------------------------------------------------------------------------------------------------|----------------------------------------------------------------------------------------------------|---------------------------------------------|
| Erweiterte Installations                                                                                                    | optionen                                                                                                    |                                             |
| Bitte wählen Sie, ob Sie<br>installieren möchten.                                                                                 | e eine oder mehrere der folgenden Anwendungen                                                                                                    | Ċ.                                          |
| Starte Installation von Zeb                                                                                                    | ra Font Downloader Setup Wizard                                                                                                    |                                             |
| Starte Installation von Zeb                                                                                                    | ra Status Monitor Setup Wizard                                                                                                    |                                             |
|                                                                                                    |                                                                                                    |                                             |
|                                                                                                    |                                                                                                    |                                             |
|                                                                                                    |                                                                                                    |                                             |
| Setup wird Zebra Font Downle<br>Zebra Font Downloader und Z<br>vereinfachen. Falls Sie die Ins<br>Installationsordner zebrafd.exe | oader Setup Wizard oder Zebra Status Monitor Setup V<br>Zebra Status Monitor sind Anwendungen, die die Druck<br>tallation später starten möchten, führen Sie sie einfach<br>e aus. | Vizard starten.<br>ernutzung<br>im Treiber- |
| Setup wird Zebra Font Downle<br>Zebra Font Downloader und Z<br>vereinfachen. Falls Sie die Ins<br>Installationsordner zebrafd.exe | oader Setup Wizard oder Zebra Status Monitor Setup V<br>Zebra Status Monitor sind Anwendungen, die die Druck<br>tallation später starten möchten, führen Sie sie einfach<br>e aus. | Vizard starten.<br>ernutzung<br>im Treiber- |

Den «Zebra Status Monitor» benötigen wir hingegen nicht.

# Installation Zebra Font Downloader

| 🗰 Setup - Zebra Font Downloader                                      |                           | _           |           | $\times$ |
|----------------------------------------------------------------------|---------------------------|-------------|-----------|----------|
| Ziel auswählen<br>Wo ist Zebra Font Downloader installiert?          |                           |             |           | it.      |
| Setup installiert Zebra Font Downloa                                 | der in das folgende Verze | ichnis.     |           |          |
| Fortfahren, Weiter klicken, Möchten sie ein a<br>Browse.             | anderes Verzeichnis wähle | en, klicken | sie auf   |          |
| C:\Program Files (x86)\Zebra Technologies                            | \Zebra Font Downloader    | Bro         | wse       |          |
|                                                                      |                           |             |           |          |
|                                                                      |                           |             |           |          |
|                                                                      |                           |             |           |          |
| Mindestens 14.3 MB Speicerplatz wird benö                            | tigt.                     |             |           |          |
|                                                                      | Weit                      | er >        | Abbre     | chen     |
|                                                                      |                           |             |           |          |
| 🗰 Setup - Zebra Font Downloader                                      |                           | —           |           | ×        |
| Startverzeichnis auswählen<br>Wo soll Setup die shortcuts erstellen? |                           |             |           | it.      |
| Setup erstellt die Startsymbole im fo                                | olgenden Verzeichnis des  | Startmenü   | s.        |          |
| Fortfahren, Weiter klicken, Möchten sie ein<br>Browse.               | anderes Verzeichnis wähl  | en, klicker | n sie auf |          |
| Zebra Technologies\Zebra Font Downloade                              | er                        | Bro         | owse      |          |
|                                                                      |                           |             |           |          |
|                                                                      |                           |             |           |          |
|                                                                      |                           |             |           |          |
| Erstelle keinen Startmenü - Eintrag                                  |                           |             |           |          |
|                                                                      | < Zurück Wei              | ter >       | Abbre     | echen    |

| etup - Zebra Font Downloader                                                                                                    |                                                                                                 | _                                                      |           |
|----------------------------------------------------------------------------------------------------|-------------------------------------------------------------------------------------------------|--------------------------------------------------------|-----------|
| usätzliche Tasks auswählen<br>Welche zusätzlichen Tasks sollen durchgef                                                                                                    | ührt werden?                                                                                    |                                                        | Ú.        |
| Wählen sie zusätzliche Tasks die Sie einste<br>installiert wird, klicken Sie dann auf Weiter                                                                                                    | llen möchten da Z<br>r.                                                                         | ebra Font Downlo                                       | ader      |
| Zusätzliche Symbole:                                                                                                    |                                                                                                 |                                                        |           |
| 🖌 Erstelle ein Desktop Icon Zebra Font D                                                                                                    | ownloader                                                                                       |                                                        |           |
|                                                                                                    |                                                                                                 |                                                        |           |
|                                                                                                    |                                                                                                 |                                                        |           |
|                                                                                                    |                                                                                                 |                                                        |           |
|                                                                                                    |                                                                                                 |                                                        |           |
|                                                                                                    |                                                                                                 |                                                        |           |
|                                                                                                    |                                                                                                 |                                                        |           |
|                                                                                                    |                                                                                                 |                                                        |           |
|                                                                                                    | < Zurück                                                                                        | Weiter >                                               | Abbrachan |
|                                                                                                    | < ZUIUCK                                                                                        | weiter >                                               | Abbrechen |
|                                                                                                    | < Zuruck                                                                                        | weiter >                                               | Abbrechen |
| etup - Zebra Font Downloader                                                                                                    | < Zuruck                                                                                        |                                                        |           |
| etup - Zebra Font Downloader<br>Bereit zu installieren                                                                                                    | < Zuruck                                                                                        |                                                        |           |
| etup - Zebra Font Downloader<br><b>Bereit zu installieren</b><br>Setup ist jetzt bereit Zebra Font Download                                                                                                    | ler auf Ihrem Com                                                                               | puter zu installier                                    | en.       |
| etup - Zebra Font Downloader<br>Bereit zu installieren<br>Setup ist jetzt bereit Zebra Font Download                                                                                                    | ler auf Ihrem Com                                                                               | puter zu installier                                    | en.       |
| etup - Zebra Font Downloader<br>Bereit zu installieren<br>Setup ist jetzt bereit Zebra Font Download<br>Klicken Sie auf Installieren um fortzufahre<br>ändern oder nochmals überprüfen möchte                                                                                                    | ler auf Ihrem Com<br>n, oder auf Zurück                                                         | puter zu installien                                    | en. X     |
| etup - Zebra Font Downloader<br><b>Bereit zu installieren</b><br>Setup ist jetzt bereit Zebra Font Download<br>Klicken Sie auf Installieren um fortzufahre<br>ändern oder nochmals überprüfen möchte<br>Zielort:                                                                                                    | der auf Ihrem Com<br>n, oder auf Zurück                                                         | puter zu installien                                    | en. X     |
| etup - Zebra Font Downloader<br><b>Bereit zu installieren</b><br>Setup ist jetzt bereit Zebra Font Download<br>Klicken Sie auf Installieren um fortzufahre<br>ändern oder nochmals überprüfen möchte<br>Zielort:<br>C:\Program Files (x86)\Zebra Techno                                                                                                    | der auf Ihrem Com<br>n, oder auf Zurück<br>n.<br>ologies\Zebra Font                             | puter zu installier<br>wenn sie die Eins<br>Downloader | en. X     |
| etup - Zebra Font Downloader<br><b>Bereit zu installieren</b><br>Setup ist jetzt bereit Zebra Font Download<br>Klicken Sie auf Installieren um fortzufahre<br>ändern oder nochmals überprüfen möchte<br>Zielort:<br>C:\Program Files (x86)\Zebra Technologies)<br>Startmenü - Verzeichnis:<br>Zobra Technologies)Zebra Font Down                                                                              | ler auf Ihrem Com<br>n, oder auf Zurück<br>n.<br>ologies\Zebra Font                             | puter zu installier<br>wenn sie die Eins<br>Downloader | en. X     |
| etup - Zebra Font Downloader<br><b>Bereit zu installieren</b><br>Setup ist jetzt bereit Zebra Font Download<br>Klicken Sie auf Installieren um fortzufahre<br>ändern oder nochmals überprüfen möchte<br>Zielort:<br>C:\Program Files (x86)\Zebra Techno<br>Startmenü - Verzeichnis:<br>Zebra Technologies\Zebra Font Dow                                                                                      | der auf Ihrem Com<br>n, oder auf Zurück<br>n.<br>ologies\Zebra Font<br>nloader                  | puter zu installien<br>wenn sie die Eins               | en. V     |
| etup - Zebra Font Downloader<br><b>Bereit zu installieren</b><br>Setup ist jetzt bereit Zebra Font Download<br>Klicken Sie auf Installieren um fortzufahre<br>ändern oder nochmals überprüfen möchte<br>Zielort:<br>C:\Program Files (x86)\Zebra Techno<br>Startmenü - Verzeichnis:<br>Zebra Technologies\Zebra Font Dow<br>Zusätzliche Tasks:<br>Zusätzliche Symbole:                                        | der auf Ihrem Com<br>n, oder auf Zurück<br>n.<br>ologies\Zebra Font<br>nloader                  | puter zu installier<br>wenn sie die Eins<br>Downloader | en. X     |
| etup - Zebra Font Downloader<br><b>Bereit zu installieren</b><br>Setup ist jetzt bereit Zebra Font Download<br>Klicken Sie auf Installieren um fortzufahre<br>ändern oder nochmals überprüfen möchte<br>Zielort:<br>C:\Program Files (x86)\Zebra Techno<br>Startmenü - Verzeichnis:<br>Zebra Technologies\Zebra Font Dow<br>Zusätzliche Tasks:<br>Zusätzliche Symbole:<br>Erstelle ein Desktop Icon Zebra Fo  | ler auf Ihrem Com<br>n, oder auf Zurück<br>n.<br>ologies\Zebra Font<br>nloader<br>nt Downloader | puter zu installien<br>wenn sie die Eins               | en. X     |
| etup - Zebra Font Downloader<br><b>Bereit zu installieren</b><br>Setup ist jetzt bereit Zebra Font Download<br>Klicken Sie auf Installieren um fortzufahre<br>ändern oder nochmals überprüfen möchte<br>Zielort:<br>C:\Program Files (x86)\Zebra Techno<br>Startmenü - Verzeichnis:<br>Zebra Technologies\Zebra Font Dow<br>Zusätzliche Tasks:<br>Zusätzliche Symbole:<br>Erstelle ein Desktop Icon Zebra Fo  | der auf Ihrem Com<br>n, oder auf Zurück<br>n.<br>ologies\Zebra Font<br>nloader<br>nt Downloader | puter zu installien<br>wenn sie die Eins               | en. V     |
| etup - Zebra Font Downloader<br><b>Bereit zu installieren</b><br>Setup ist jetzt bereit Zebra Font Download<br>Klicken Sie auf Installieren um fortzufahre<br>ändern oder nochmals überprüfen möchte<br>Zielort:<br>C:\Program Files (x86)\Zebra Techno<br>Startmenü - Verzeichnis:<br>Zebra Technologies\Zebra Font Down<br>Zusätzliche Tasks:<br>Zusätzliche Symbole:<br>Erstelle ein Desktop Icon Zebra Fo | ler auf Ihrem Com<br>n, oder auf Zurück<br>n.<br>ologies\Zebra Font<br>nloader<br>nt Downloader | puter zu installier<br>wenn sie die Eins               | en.       |

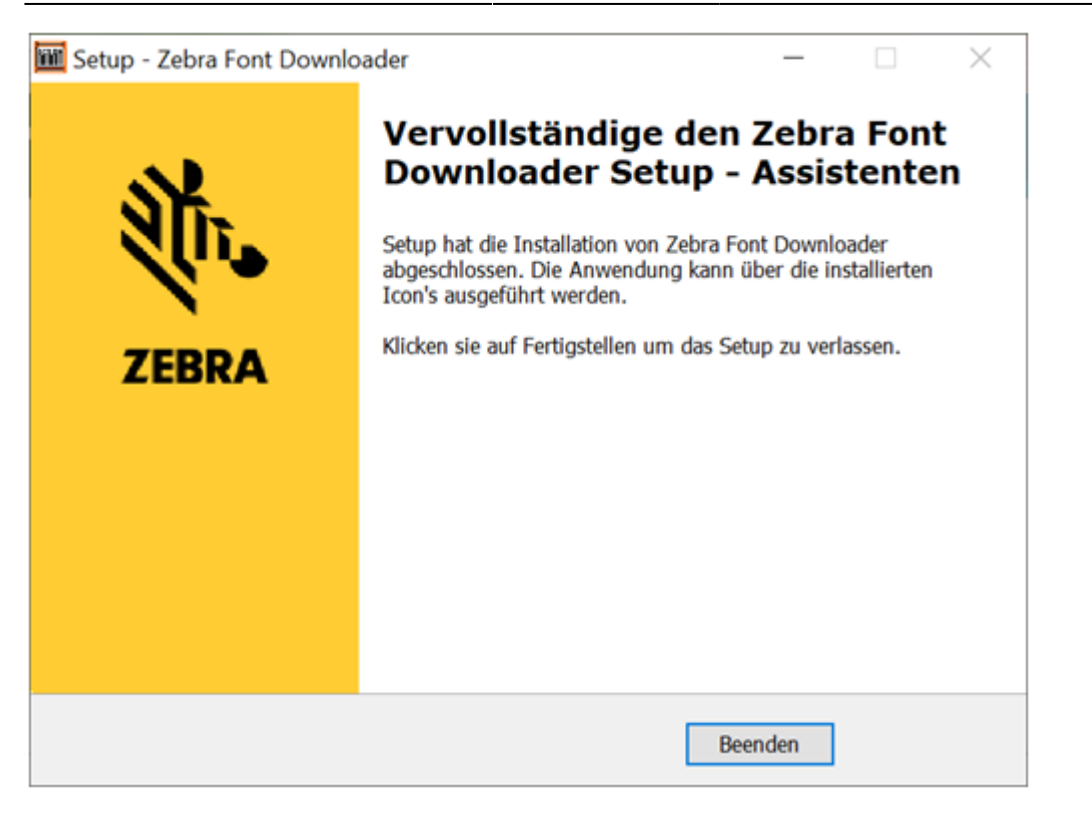

### Benützung der Setup Utilities und des Downloaders

Nach Komplettierung der Einrichtung der Setup Utilities sowie Installation des Font Downloaders wird der eingerichtete Drucker aufgelistet:

| 💐 Zebra Setup Utilities                                                                             | - 🗆 X                        |
|----------------------------------------------------------------------------------------------------|------------------------------|
| Printers                                                                                            |                              |
| The list below displays installed printers. To configure a printer, select it and choose one of the | configuration options below. |
| ZE500-4 oben Linie 12                                                                               | Install New Printer          |
|                                                                                                    | Horinstall Printer           |
|                                                                                                    | 🙆 Refresh Printer List       |
|                                                                                                    |                              |
|                                                                                                    |                              |
|                                                                                                    |                              |
|                                                                                                    |                              |
| Printer Configuration                                                                               |                              |
| Configure the selected printer                                                                      |                              |
| Configure Printer Settings 📃 Download For                                                           | nts and Graphics             |
| 📰 Configure Print Quality                                                                           | inter Tools                  |
| 🔪 Configure Printer Connectivity 🛛 🗒 Open Communi                                                   | cation With Printer          |
|                                                                                                    |                              |
| General Operations                                                                                  |                              |
| Perform the following application operations                                                        |                              |
| Pelp () About () Options                                                                            | Close                        |

Sie können nun noch den zweiten Drucker für die untere Etikette analog hinzufügen.

Das Programm kann unter anderem verwendet werden um den Drucker zu konfigurieren und Befehle zu senden, was für die Entwicklung komplett neuer Etiketten hilfreich ist. Hier für uns ist vor allem die Downloadfunktion interessant.

Starten sie den Downloader mit dem Button «Download Fonts and Graphics».

Wählen sie «Flash» und klicken sie auf den Button zur Erzeugung eines neuen Flash Speichers:

| ZebraDesigner Fonts and Graphics Dow                                       | nloader              |        | _ | $\times$ |
|----------------------------------------------------------------------------|----------------------|--------|---|----------|
| <u>K</u> arte <u>A</u> nsicht <u>S</u> chriften <u>B</u> ilder <u>W</u> er | kzeuge <u>H</u> ilfe |        |   | ÷        |
| i 📭 🖉 🛞 🖉 🗄                                                                |                      |        |   |          |
| Speich ykartensteckplatz:                                                  | h                    | $\sim$ |   |          |
| Speicherk, stendatei:                                                      |                      |        |   |          |
|                                                                            |                      |        |   |          |
|                                                                            |                      |        |   |          |
|                                                                            |                      |        |   |          |
|                                                                            |                      |        |   |          |
|                                                                            |                      |        |   |          |
|                                                                            |                      |        |   |          |
|                                                                            |                      |        |   |          |
|                                                                            |                      |        |   |          |
|                                                                            |                      |        |   |          |
|                                                                            |                      |        |   |          |
|                                                                            |                      |        |   |          |
| ZE500-4 oben Linie 12                                                      | Zebra Drucker        |        |   |          |

Wählen sie einen sprechenden Namen für die Datei:

| 🧮 Neue Karte                                                                     |                          |                  |           | $\times$ |
|----------------------------------------------------------------------------------|--------------------------|------------------|-----------|----------|
| $\leftarrow$ $\rightarrow$ $\checkmark$ $\Uparrow$ GMOS $\rightarrow$ Downloader | v ت                      | "Downloader" du  | rchsuchen | ٩        |
| Organisieren 🔻 Neuer Ordner                                                      |                          |                  |           | ?        |
| OneDrive ^ Name                                                                  | ^                        | Änderungsdatum   | Тур       |          |
| Peter           Dieser PC                                                        | Es wurden keine Sucherge | bnisse gefunden. |           |          |
| 3D-Objekte Bilder                                                                |                          |                  |           |          |
| E Desktop                                                                        |                          |                  |           |          |
| 😫 Dokumente                                                                      |                          |                  |           |          |
| CADReader Ir                                                                     |                          |                  |           |          |
| GMOS                                                                             |                          |                  |           |          |
| Bilder                                                                           |                          |                  |           |          |
| Downloader 🗸 <                                                                   |                          |                  |           | >        |
| Dateiname: Migros                                                                |                          |                  |           | ~        |
| Dateityp: Speicherkarten Dateien (*.mm                                           | f)                       |                  |           | ~        |
| ∧ Ordner ausblenden                                                              |                          | Speichern        | Abbreche  | en       |

Geben sie eine Beschreibung ein und wählen sie 65536 K Bytes da der Drucker intern einen 64 MB Flash Speicher hat:

| Karteneinrichtung  | ×                      |
|--------------------|------------------------|
| Druckerinformation |                        |
| Name               | ZE500-4 oben Linie 12  |
| Тур                | Zebra Drucker          |
| Version            | 509.0                  |
| Fähigkeiten        | Schriften und Grafiken |
| Speicherkarte      |                        |
| Datei              | Migros.mmf             |
| Einschub Name      | Flash                  |
| Besetzter Speicher | 0 B                    |
| Beschreibung       | Migros                 |
| Kartengröße        | 65536 V K Bytes        |
| ОК                 | Abbrechen Hilfe        |

Fügen sie das erste Bild hinzu:

| 🧮 ZebraDesigner Fonts and G                                                                                                    | raphics Downlo                | ader              |      |           |        |              |          | _ |    | $\times$ |
|----------------------------------------------------------------------------------------------------|-------------------------------|-------------------|------|-----------|--------|--------------|----------|---|----|----------|
| Karte Ansicht Schriften                                                                                                    | <u>B</u> ilder <u>W</u> erkze | euge <u>H</u> ilf | fe   |           |        |              |          |   |    | ÷        |
| i 🗋 🔌 🌒 😓 🚽 📮                                                                                                    | <u>H</u> inzufüge             | .n                |      |           |        |              |          |   |    |          |
| Speicherkartensteckplatz:                                                                                                    | X Löschen                     |                   |      | $\sim$    |        |              |          |   |    |          |
| Speicherkartendatei:                                                                                                    | Entfernen                     | f                 |      |           |        |              |          |   |    |          |
| Schriften                                                                                                    | Bearbeiter                    | n                 |      | Bilder    |        |              |          |   |    |          |
|                                                                                                    | Testdruck                     | -                 | •    |           |        |              |          |   |    |          |
|                                                                                                    |                               |                   |      | 1         |        |              |          |   |    |          |
|                                                                                                    |                               |                   |      |           |        |              |          |   |    |          |
|                                                                                                    |                               |                   |      |           |        |              |          |   |    |          |
|                                                                                                    |                               |                   |      |           |        |              |          |   |    |          |
|                                                                                                    |                               |                   |      |           |        |              |          |   |    |          |
|                                                                                                    |                               |                   |      |           |        |              |          |   |    |          |
|                                                                                                    |                               |                   |      |           |        |              |          |   |    |          |
|                                                                                                    |                               |                   |      |           |        |              |          |   |    |          |
|                                                                                                    |                               |                   |      |           |        |              |          |   |    |          |
| 1                                                                                                    |                               |                   |      |           |        |              |          |   |    |          |
| ZE500-4 oben Linie 12                                                                                                    |                               | Zebra Drug        | :ker | 0 B       |        | 0 B          | 65536 KB |   |    | .:       |
| ZE500-4 oben Linie 12                                                                                                    |                               | Zebra Druc        | :ker | 0 B       |        | 0 B          | 65536 KB |   |    |          |
| ZE500-4 oben Linie 12                                                                                                    |                               | Zebra Druc        | :ker | 0 B       |        | 0 B          | 65536 KB |   |    | ×        |
| ZE500-4 oben Linie 12                                                                                                    |                               | Zebra Druc        | :ker | 0 B       |        | 0 B          | 65536 KB |   |    | ×        |
| ZE500-4 oben Linie 12<br>Öffnen<br>Suchen in:                                                                                                    |                               | Zebra Druc        | cker | 0 B       |        | 0 B<br>Fit V | 65536 KB |   |    | ×        |
| ZE500-4 oben Linie 12<br>Öffnen<br>Suchen in:                                                                                                    |                               | Zebra Druc        | :ker | 0 B       | ^      | 0 B          | 65536 KB |   |    | ×        |
| ZE500-4 oben Linie 12<br>Öffnen<br>Suchen in:                                                                                                    |                               | Zebra Druc        | cker | 0 B       | ^      | 0 B          | 65536 KB |   |    | ×        |
| ZE500-4 oben Linie 12                                                                                                    |                               | Zebra Druc        | cker | 0 B       | ^      | 0 B          | 65536 KB | _ |    | ×        |
| ZE500-4 oben Linie 12                                                                                                    |                               | Zebra Druc        | cker | 0 B       | ^      | 0 B          | 65536 KB | _ | 10 | ×        |
| ZE500-4 oben Linie 12                                                                                                    | HUHN1.GIF                     | Zebra Druc        | cker | 0 B       | ^      | 0 B          | 65536 KB |   | P  | ×        |
| ZE500-4 oben Linie 12<br>© Öffnen Suchen in: GMOS ABFALL5JPG                                                                                      | HUHN1.GIF                     | Zebra Druc        | cker | 0 B       | ^      | 0 B          | 65536 KB |   | ĸ  | ×        |
| ZE500-4 oben Linie 12<br>© Öffnen Suchen in: GMOS ABFALL5.JPG                                                                                     | HUHN1.GIF                     | Zebra Druc        | cker | 0 B       | *      | 0 B          | 65536 KB |   | ĸ  | ×        |
| ZE500-4 oben Linie 12<br>© Öffnen<br>Suchen in: GMOS<br>ABFALL5.JPG<br>Dateiname: ABFALL5.JPG                                                     | HUHN1.GIF                     | Zebra Druc        | cker | 0 B<br>♥▼ | ^      | 0 B          | 65536 KB |   | ĸ  | ×        |
| ZE500-4 oben Linie 12                                                                                                    | HUHN1.GIF                     | Zebra Druc        | cker | 0 B       | ^<br>~ | 0 B          | 65536 KB |   | ĸ  | ×        |
| ZE500-4 oben Linie 12<br>© Öffnen<br>Suchen in: GMOS<br>ABFALL5.JPG<br>Dateiname: ABFALL5.JPC<br>Dateityp: Alle Grafiken                          | HUHN1.GIF                     | Zebra Druc        | cker | 0 B       |        | 0 B          | 65536 KB |   | ĸ  | ×        |
| ZE500-4 oben Linie 12<br>© Öffnen<br>Suchen in: GMOS<br>ABFALL5JPG<br>Dateiname: ABFALL5JPG<br>Dateityp: Alle Grafiken<br>JPEG Bitmap (JPG) YCbCr | HUHN1.GIF                     | Zebra Druc        | cker | 0 B       | ^<br>- | 0 B          | 65536 KB |   | ĸ  | ×        |

Sie können die Grafik nun auch sofort auf den Drucker herunterladen:

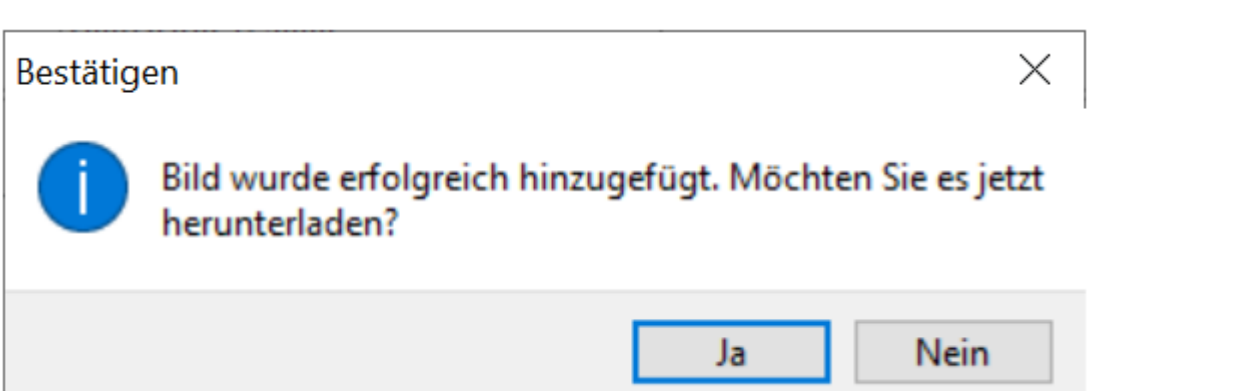

Laden sie nun alle benötigten Grafiken in gleicher Weise:

| Zahra Designer Fonts and Crashier      | Davalander        |               |                  |                     |                                        |                    | ~ |
|----------------------------------------|-------------------|---------------|------------------|---------------------|----------------------------------------|--------------------|---|
| ZebraDesigner Fonts and Graphics       | Downloader        |               |                  |                     | _                                      |                    | ~ |
| <u>Karte Ansicht Schriften B</u> ilder | <u>W</u> erkzeuge | <u>H</u> ilfe |                  |                     |                                        |                    | Ŧ |
| i 🗋 🚵 🗞 📎 ≽ 🗟 🖕                        |                   |               |                  |                     |                                        |                    |   |
| Speicherkartensteckplatz:              | Flash             |               | ~                |                     |                                        |                    |   |
| Sneicherkartendatei                    | Migros mmf        |               |                  |                     |                                        |                    |   |
| Speicherkartendatei.                   | Ingrossi          |               |                  |                     |                                        |                    |   |
| Schriften                              |                   |               | Bilder           |                     |                                        |                    |   |
|                                        |                   |               | C:\Users\kochp   | Documents\GM        | IOS\Bilder\RIND1.                      | GIF                | ^ |
|                                        |                   |               | C:\Users\kochp   | Documents\GN        | IOS\Bilder\RIND2.                      | GIF                |   |
|                                        |                   |               | C:\Users\kochp   | \Documents\GN       | 1OS\Bilder\RINDKA<br>1OS\Bilder\RINLAN | ALT.GIF<br>AM1 GIF |   |
|                                        |                   |               | C:\Users\kochp   | Documents\GN        | 1OS\Bilder\RINSCH                      | W1.GIF             |   |
|                                        |                   |               | C:\Users\kochp   | Documents           | IOS\Bilder\SCHWE                       | IN1.GIF            |   |
|                                        |                   |               | C:\Users\kochp   | \Documents\GN       | IOS\Bilder\SCHWE                       | IN2.GIF            |   |
|                                        |                   |               | C:\Users\kochp   | Documents\GN        | IOS\Bilder\SCHWE                       | IN3.GIF            |   |
|                                        |                   |               | C:\Users\kochp   | Documents\GN        |                                        |                    |   |
|                                        |                   |               | C. (Osers (Koen) | //oredilicities/ore | ios (bilder (seriffi                   | 001.01             | ~ |
| Information                            | -                 |               |                  |                     |                                        |                    | ^ |
| Geschätzte Größe: 1222 Bytes           |                   |               |                  |                     |                                        |                    |   |
| Breite: 144 Punkte                     | 1-1               | _ <b>,</b>    |                  |                     |                                        |                    |   |
| Höhe: 58 Punkte                        | •                 | 4.3m          |                  |                     |                                        |                    | ~ |
| ZE500-4 oben Linie 12                  | Zebra             | Drucker       | 35700 B          | 39934 B 655         | 36 KB                                  |                    |   |

Die Grafiken sind jetzt sowohl in der mmf Datei, als auch im Flash-Speicher des Druckers als GRF Grafiken gespeichert. Die mmf Datei können sie später verwenden um die gleichen Grafiken auch auf weitere Drucker herunterzuladen, oder um neue Grafiken oder Schriften hinzuzufügen.

# Verwendete Grafiken

Die Grafiken wurden von GMOS zur Verfügung gestellt. Grafiken welche auf der unteren Etikette eingesetzt werden sind um 90° nach rechts gedreht.

### Tier-Piktogramme für die obere Etikette

| PC Name      | ZE500 Name   | Artikelfeld Name | Bild |
|--------------|--------------|------------------|------|
| HUHN1.GIF    | HUHN1.GRF    | HUHN1            | ¥.   |
| KALB1.GIF    | KALB1.GRF    | KALB1            |      |
| KALB2.GIF    | KALB2.GRF    | KALB2            |      |
| KANIN1.GIF   | KANIN1.GRF   | KANIN1           | à    |
| KANIN2.GIF   | KANIN2.GRF   | KANIN2           | à    |
| LAMM1.GIF    | LAMM1.GRF    | LAMM1            |      |
| LAMM2.GIF    | LAMM2.GRF    | LAMM2            |      |
| PFERD1.GIF   | PFERD1.GRF   | PFERD1           | 7    |
| PFERD2.GIF   | PFERD2.GRF   | PFERD2           | 1    |
| POUSCHW1.GIF | POUSCHW1.GRF | POUSCHW1         |      |
| RIND1.GIF    | RIND1.GRF    | RIND1            |      |
| RIND2.GIF    | RIND2.GRF    | RIND2            |      |
| RINDKAL1.GIF | RINDKAL1.GRF | RINDKAL1         |      |
| RINLAMM1.GIF | RINLAMM1.GRF | RINLAMM1         |      |
| RINSCHW1.GIF | RINSCHW1.GRF | RINSCHW1         |      |

| PC Name      | ZE500 Name   | Artikelfeld Name | Bild |
|--------------|--------------|------------------|------|
| SCHWEIN1.GIF | SCHWEIN1.GRF | SCHWEIN1         |      |
| SCHWEIN2.GIF | SCHWEIN2.GRF | SCHWEIN2         |      |
| SCHWEIN3.GIF | SCHWEIN3.GRF | SCHWEIN3         |      |
| SCHWKAL1.GIF | SCHWKAL1.GRF | SCHWKAL1         |      |
| SCHWPOU1.GIF | SCHWPOU1.GRF | SCHWPOU1         |      |

### Allgemeine Piktogramme für die obere Etikette

| PC Name      | ZE500 Name   | Artikelfeld Name | Bild           |
|--------------|--------------|------------------|----------------|
| MTEMP501.JPG | MTEMP501.GRF | MTEMP501         | a max<br>+5 °C |

### Piktogramme/Grafiken für die untere Etikette

| PC Name      | ZE500 Name   | Bild            |
|--------------|--------------|-----------------|
| ABFALL5.JPG  | ABFALL5.GRF  |                 |
| MINFOLI5.JPG | MINFOLI5.GRF | CH-0800 84 0848 |

| PC Name      | ZE500 | Name    | Bild                     |                                                        |                                     |                            |                                |
|--------------|-------|---------|--------------------------|--------------------------------------------------------|-------------------------------------|----------------------------|--------------------------------|
|              |       |         | dont acides gras saturés | Fett   matières grasses<br>davon gesättigte Fettsäuren | Energie   énergie                   |                            | Nährwerte   valeurs nutritives |
| NAEHRWE5.JPG | NAEHR | WE5.GRF |                          | Eiweiss   protéines                                    | Ballaststoffe   fibres alimentaires | davon Zucker   dont sucres | Kohlenhydrate   glucides       |

## **Download Schriften auf Zebra**

Zusätzliche Schriften die ebenfalls mit dem «ZebraDesigner Fonts and Graphics Downloader» auf den Drucker geladen werden, müssen vorgängig in Windows installiert sein.

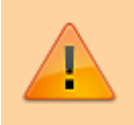

Wenn sie eigene Schriften installieren, achten sie unbedingt darauf diese für alle Benutzer zu installieren, sonst erscheinen sie im Zebra Downloader rot und können nicht 31/48

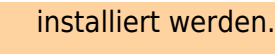

Im Windows Explorer mit der rechten Maustaste auf die Schriftdateien klicken, und danach «Für alle Benutzer installieren»:

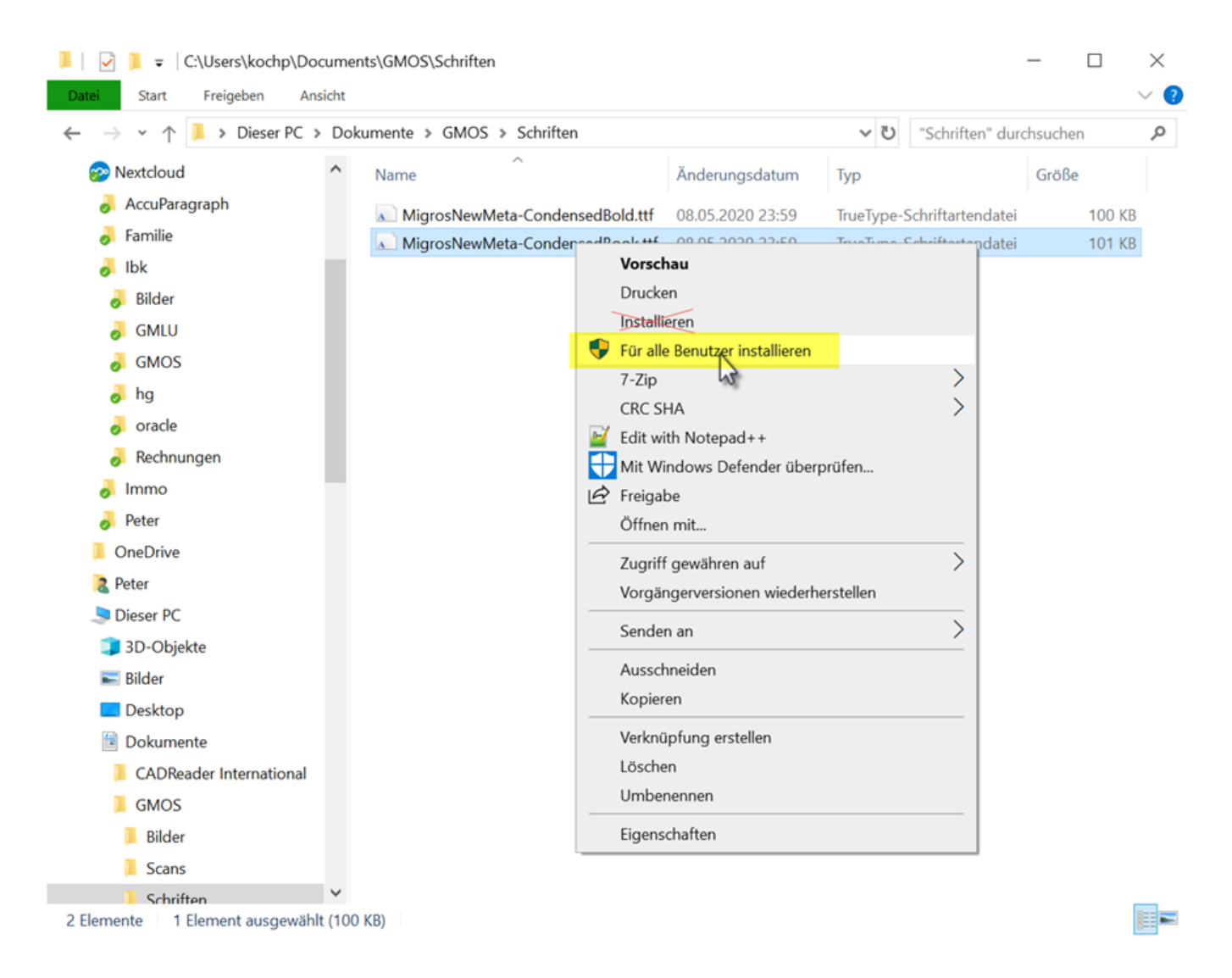

Sind die gewünschten Schriften installiert, so können sie anschliessend im «ZebraDesigner Fonts and Graphics Downloader» hinzugefügt werden. Man hat leider keinen direkten Einfluss darauf wie die Schriften auf dem Drucker dann heissen, sie werden vom Downloader selbständig benannt und nummeriert. Deshalb ist die Reihenfolge in der die Schriften hinzugefügt werden entscheidend.

Fügen sie also zuerst die normale Schrift hinzu, und die Fettschrift als zweites:

| 🧮 ZebraDesigner Fonts and Graphics Downloader      |               |                                                                                                    | -                                                                                                    | $\Box$ $\times$                                                      |
|----------------------------------------------------|---------------|----------------------------------------------------------------------------------------------------|----------------------------------------------------------------------------------------------------|----------------------------------------------------------------------|
| Karte Ansicht Schriften Bilder Werkzeuge           | <u>H</u> ilfe |                                                                                                    |                                                                                                    | ÷                                                                    |
| Speicherkartenst<br>Speicherkartend                |               | ×                                                                                                    |                                                                                                    |                                                                      |
| Schriften Bearbeiten                               |               | Bilder                                                                                                    |                                                                                                    |                                                                      |
| Testdruck                                          |               | G C:\Users\)<br>G C:\Users\)<br>G C:\Users\)<br>G C:\Users\)<br>G C:\Users\)<br>G C:\Users\)<br>G C:\Users\)<br>G C:\Users\)<br>G C:\Users\)<br>G C:\Users\) | cochp\Documents\GMOS\Bilder\RIND1.GIF<br>cochp\Documents\GMOS\Bilder\RIND2.GIF<br>cochp\Documents\GMOS\Bilder\RINDKAL1.<br>cochp\Documents\GMOS\Bilder\RINDKAL1.<br>cochp\Documents\GMOS\Bilder\RINSCHW<br>cochp\Documents\GMOS\Bilder\SCHWEIN:<br>cochp\Documents\GMOS\Bilder\SCHWEIN:<br>cochp\Documents\GMOS\Bilder\SCHWEIN:<br>cochp\Documents\GMOS\Bilder\SCHWEIN:<br>cochp\Documents\GMOS\Bilder\SCHWPOL | .GIF<br>1.GIF<br>1.GIF<br>1.GIF<br>2.GIF<br>3.GIF<br>1.GIF<br>U1.GIF |
| Information                                        |               |                                                                                                    |                                                                                                    | ^                                                                    |
| Geschätzte Größe: 1222 Bytes<br>Breite: 144 Punkte | Ľý            |                                                                                                    |                                                                                                    |                                                                      |
| Höhe: 58 Punkte                                    |               |                                                                                                    |                                                                                                    | ~                                                                    |
| ZE500-4 oben Linie 12 Zebra I                      | )rucker       | 35700 B                                                                                                    | 39934 B 65536 KB                                                                                                    |                                                                      |
| Download Modus                                     |               | $\times$                                                                                                    |                                                                                                    |                                                                      |
| Download Modus auswählen                           |               |                                                                                                    |                                                                                                    |                                                                      |
| Alle Zeichen herunterladen                         |               |                                                                                                    |                                                                                                    |                                                                      |
| O Ausgewählte Zeichen heru                         | nterlade      |                                                                                                    |                                                                                                    |                                                                      |
| ОК                                                 | Abbre         | echen                                                                                                    |                                                                                                    |                                                                      |

| True Type | Schrifte                        | enliste                                                              |                                                                                                    |                                  |                                    |                        | $\times$ |
|-----------|---------------------------------|----------------------------------------------------------------------|----------------------------------------------------------------------------------------------------|----------------------------------|------------------------------------|------------------------|----------|
| Schriftau | ıswahl                          |                                                                      |                                                                                                    |                                  |                                    |                        |          |
| 4         | Wählen<br>Schaltflä<br>Schritt. | Sie die Schriftart, die Sie zum D<br>äche Auswählen. Für die rot mar | rucker herunter<br>kierten Schrifta                                                                             | laden möchten<br>rten wählen Sie | und klicken Sie<br>e den Dateiname | auf die<br>n im nächst | en       |
|           | Name                            |                                                                      |                                                                                                    | Beispiel                         |                                    |                        |          |
|           | -                               | Microsoft YaHei UI Light                                             |                                                                                                    | Dies ist ein T                   | est ABC abc 1                      | 22                     | ^        |
|           |                                 | Microsoft Yi Baiti                                                   |                                                                                                    | Dies ist ein Tes                 | st. ABC abc 123                    |                        |          |
|           | B                               | Migros New Meta Condensed B                                          | old                                                                                                    | Dies ist ein T                   | est. ABCabc 123                    |                        |          |
|           | <u> </u>                        | Migros New Meta Condensed B                                          | ook                                                                                                    | Dies ist ein Tes                 | t. ABC abc 123                     |                        |          |
|           |                                 | MingLiU_HKSCS-ExtB                                                   |                                                                                                    | Dies ist e                       | in Test. ABC                       | abc 123                |          |
|           |                                 | MingLiU-ExtB                                                         |                                                                                                    | Dies ist ei                      | in Test. ABC                       | abc 123                |          |
|           |                                 | Miriam CLM                                                           |                                                                                                    | Dies ist ein 1                   | Test. ABC abc                      | 123                    |          |
|           | B                               | Miriam CLM                                                           |                                                                                                    | Dies ist ein                     | Test. ABC abo                      | : 123                  |          |
|           |                                 | Miriam Mono CLM                                                      |                                                                                                    | Dies ist ein 1                   | Test. ABC abc                      | 123                    | ~        |
|           | <                               |                                                                      |                                                                                                    |                                  |                                    | >                      |          |
|           |                                 |                                                                      |                                                                                                    |                                  |                                    |                        |          |
|           |                                 |                                                                      |                                                                                                    |                                  | Auswählen                          | Abbreche               | en       |
|           |                                 |                                                                      |                                                                                                    |                                  |                                    |                        |          |
| Schrift   | daten                           |                                                                      |                                                                                                    |                                  | ×                                  |                        |          |
| Schrift   | +                               |                                                                      |                                                                                                    |                                  |                                    |                        |          |
| Juni      |                                 |                                                                      | a secondaria de la compañía de la compañía de la compañía de la compañía de la compañía de la compañía de la co |                                  |                                    |                        |          |
| - 😓       | Sch                             | riftart zum Herunterlade                                             | n wanien.                                                                                                    |                                  |                                    |                        |          |
|           |                                 |                                                                      |                                                                                                    |                                  |                                    |                        |          |
|           | ZD Mig                          | ros New Meta Condensed                                               | l Book                                                                                                    | Auswä                            | ihlen                              |                        |          |
| Inform    | nation                          |                                                                      |                                                                                                    |                                  |                                    |                        |          |
| ть        |                                 |                                                                      |                                                                                                    |                                  |                                    |                        |          |
| II        | IIS IS                          | s test string. ABC                                                   | abc 123                                                                                                    |                                  |                                    |                        |          |
| An        | zahl d                          | er Zeichen                                                           | 256                                                                                                    |                                  |                                    |                        |          |
| Ge        | samte                           | r Speicher                                                           | 102532 B                                                                                                    | vtes                             |                                    |                        |          |
|           |                                 | - specific -                                                         |                                                                                                    |                                  |                                    |                        |          |
| Da        | teinan                          | ne                                                                   | MigrosNe                                                                                                    | ewMeta-Co                        | ndensedBo                          |                        |          |
|           |                                 |                                                                      | ОК                                                                                                    | Abb                              | rechen                             |                        |          |

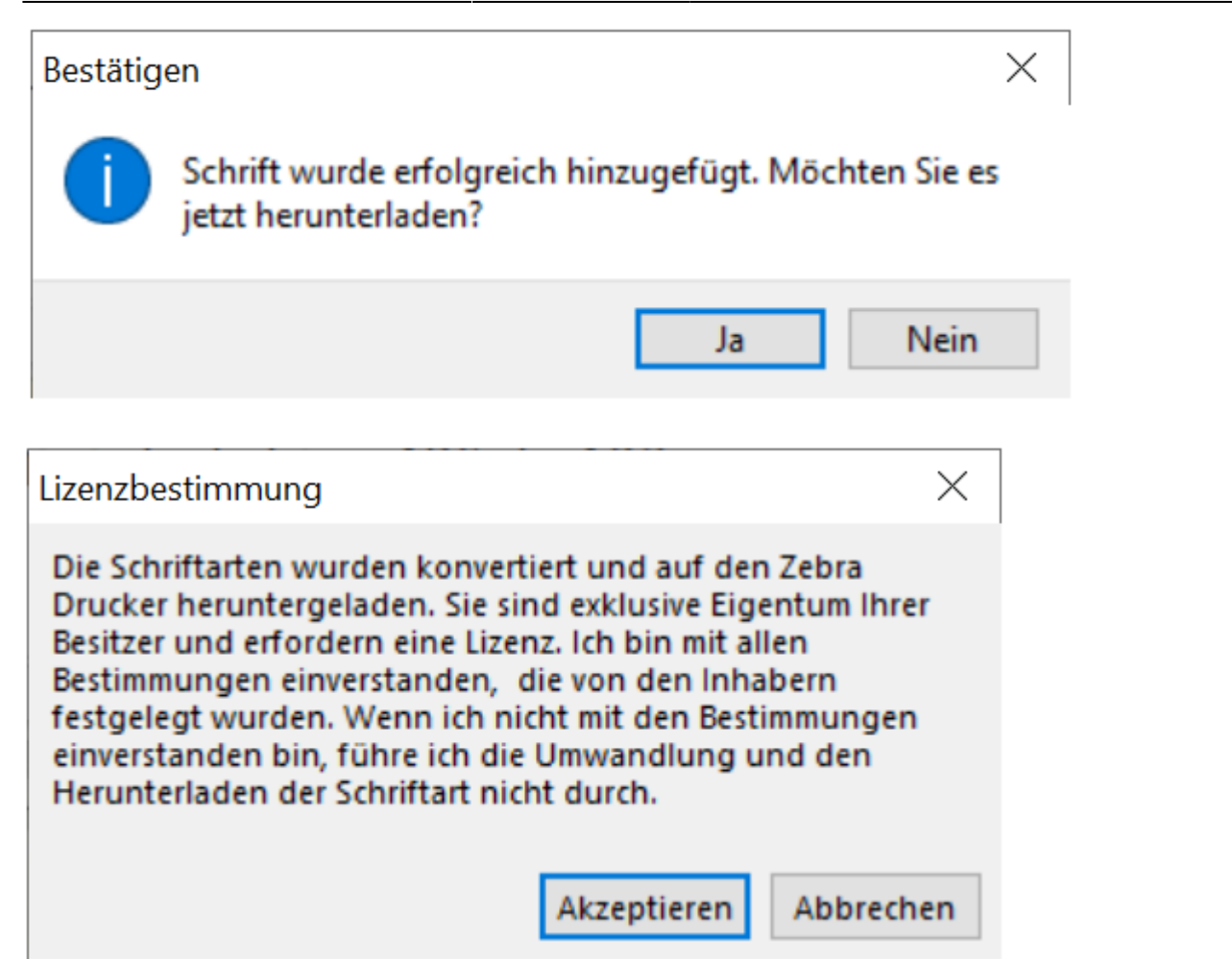

Nachher sollten die Schriften in der korrekten Reihenfolge sein, also zuerst die normale Schrift und danach die Fettschrift:

| ZebraDesigner Fonts and Graphics                                  | Downloader                    |              |                                                                                                    |                                                                                              |                                                                                                    | -                                                                                                    |                                                                                                 | $\times$ |
|-------------------------------------------------------------------|-------------------------------|--------------|----------------------------------------------------------------------------------------------------|----------------------------------------------------------------------------------------------|----------------------------------------------------------------------------------------------------|----------------------------------------------------------------------------------------------------|-------------------------------------------------------------------------------------------------|----------|
| Karte Ansicht Schriften Bilder<br>E 🗋 🚵   📚 💿 ≽ 🗟 🖕               | <u>W</u> erkzeuge <u>H</u> il | fe           |                                                                                                    |                                                                                              |                                                                                                    |                                                                                                    |                                                                                                 | ÷        |
| Speicherkartensteckplatz:<br>Speicherkartendatei:                 | Flash<br>Migros.mmf           |              | ·                                                                                                    |                                                                                              |                                                                                                    |                                                                                                    |                                                                                                 |          |
| Schriften                                                         |                               | Bi           | lder                                                                                                    |                                                                                              |                                                                                                    |                                                                                                    |                                                                                                 |          |
| ZD Migros New Meta Condensed B     ZD Migros New Meta Condensed B | Bold Bold                     |              | C:\Users\kochp<br>C:\Users\kochp<br>C:\Users\kochp<br>C:\Users\kochp<br>C:\Users\kochp<br>C:\Users\kochp<br>C:\Users\kochp<br>C:\Users\kochp<br>C:\Users\kochp<br>C:\Users\kochp | \Documen<br>\Documen<br>\Documen<br>\Documen<br>\Documen<br>\Documen<br>\Documen<br>\Documen | ts\GMOS\Bilde<br>ts\GMOS\Bilde<br>ts\GMOS\Bilde<br>ts\GMOS\Bilde<br>ts\GMOS\Bilde<br>ts\GMOS\Bilde<br>ts\GMOS\Bilde<br>ts\GMOS\Bilde<br>ts\GMOS\Bilde | r/RIND1.C<br>r/RIND2.C<br>r/RINDKA<br>r/RINLAM<br>r/RINSCH<br>r/SCHWEI<br>r/SCHWEI<br>r/SCHWEI<br>r/SCHWEI | GIF<br>GIF<br>L1.GIF<br>M1.GIF<br>W1.GIF<br>IN1.GIF<br>IN2.GIF<br>IN3.GIF<br>AL1.GIF<br>OU1.GIF | <        |
| Information<br>Geschätzte Größe: 101940 Bytes<br>ID: 27           | This is tee                   | st string. A | BC abc '                                                                                                    | 123                                                                                          |                                                                                                    |                                                                                                    |                                                                                                 |          |
| ZE500-4 oben Linie 12                                             | Zebra Dru                     | cker 2       | 40 KB                                                                                                    | 244 KB                                                                                       | 65536 KB                                                                                                    |                                                                                                    |                                                                                                 | .:       |

Die normale Schrift wird auf dem Drucker unter E:MIG000.FNT gespeichert, und die fette unter E:MIG001.FNT.

## Druckprogramme

### Etikette oben, 68x60 mit Aktion, GGA Logo, Schweizerkreuz

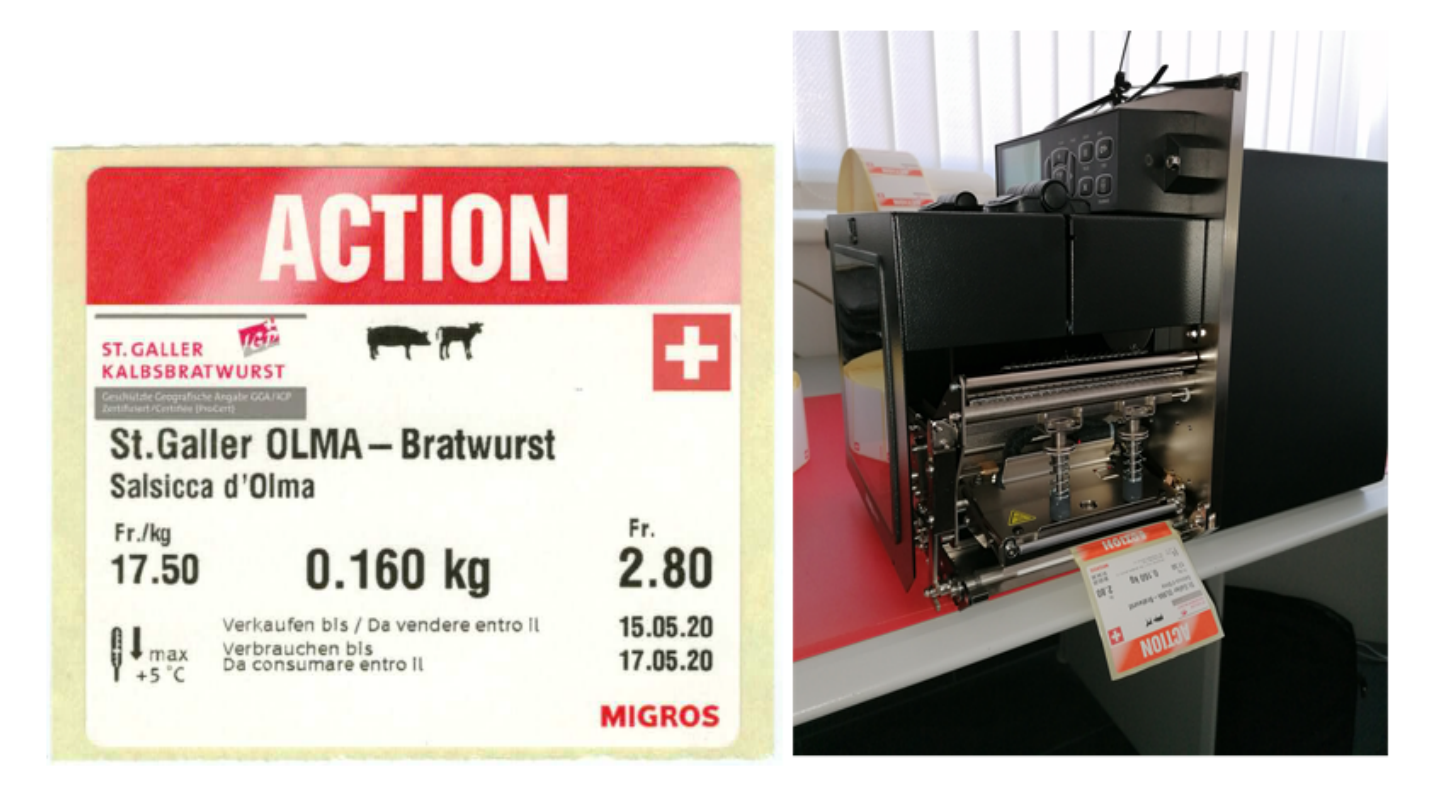

Die heruntergeladenen Migros-Schriften werden verwendet. Sie werden deshalb zu Beginn mittels CW Befehlen den Schriften A8 und A9 zugeordnet.

Da die Etikette mit dem Kopf voraus aus dem Drucker kommt, muss der ganze Druck mit dem Befehl ^POI um 180° gedreht werden. Der Ursprung 0/0 wandert dabei aus Etikettensicht von unten rechts nach oben links.

Mit ^FWN wird definiert, dass die Felder standardmässig in Normalrichtung geduckt werden. Das ist wichtig falls vorher eine Etikette mit rotierten Feldern gedruckt wurde wo ein anderer ^FW Befehl gültig war, z.B. bei der unteren Etikette.

Mit ^CI28 wird der Zeichensatz UTF-8 gewählt, in der Packlinienkonfiguration ist «UTF-8 ohne BOM» einzustellen. Damit ist sichergestellt dass Umlaute und andere Zeichen ausserhalb des ASCII Zeichensatzes immer korrekt gedruckt werden.

Bei Feldern mit Platzhaltern die freien Text enthalten ist jeweils ^FH vor dem ^FD um die Hex-Decodierung zu aktivieren. In der Packlinienkonfiguration ist ent-sprechend der Ersetzungsmodus «ZPL» einzustellen um die Hex-Codierung der Zeichen ^ ~ und \_ einzustellen. Ohne diese Einstellungen gibt er Fehler wenn eines dieser Zeichen im Text vorkommt. Bei Platzhaltern welche keines dieser Sonderzeichen enthalten können (z.B. Datum, Zahlen) ist das Voranstellen von ^FH nicht erforderlich. Beim Platzhalter t\_animal\_pictogramm wird fix *E:* für das interne Flash-Laufwerk vorangestellt, sowie *.GRF* als Dateinamenserweiterung angehängt. Im entspre-chenden Feld des Artikels muss deshalb nur der Name der Datei ohne Erweite-rung angegeben werden, im Beispiel «SCHWKAL1». Soll kein Tier-Piktogramm ge-druckt werden, so lässt man das Feld einfach leer oder kann das Feld im Artikel auch ganz weglassen.

| 🇊 BPS Artik | el             |                 |              |              |          |               |                   |          |             |                | -         |        | ×     |
|-------------|----------------|-----------------|--------------|--------------|----------|---------------|-------------------|----------|-------------|----------------|-----------|--------|-------|
| Bearbeite   | n Bericht /    | Ansicht         |              |              |          |               |                   |          |             |                |           |        |       |
| 8 🦻         |                | a + X           |              |              | 2        | <b>II</b>     | 1                 | 9        |             | > 🔊            | 1         |        |       |
| Explorer    |                |                 | <b>ð</b> × } | Reso         | urcen    | Ablauf        | Bestar            | nd       | Verpackung  | Texte          | Felder    | 4Ab    | is: 📵 |
| ID          | Nar            | ne              |              | Feld         |          | ^             |                   |          | Wert        |                |           |        | ^     |
| 2301.       | 112.500.00 OLM | MA-BRATWURST    | 1SATM        | B            | 100 a    | otteäuron     |                   |          | 8           |                |           |        |       |
|             |                |                 |              |              | 100g I   | ochealz a     | 9                 |          | 15          |                |           |        |       |
|             |                |                 |              | B            | 100g k   | oblenbydr     | ate a             |          | 1.5         |                |           |        |       |
|             |                |                 |              |              | 100g I   | Vineralstof   | ate g<br>fe∕Vitam | vine     | 0           |                |           |        |       |
|             |                |                 |              | B            | 100g I   | Jatrium       | re/ vitain        | inte     | 0.6         |                |           |        |       |
|             |                |                 |              | B            | 100g 7   | lucker a      |                   |          | 1           |                |           |        |       |
|             |                |                 |              | B            | Herae    | stellt Abae   | oackt de          | utsch    | Heraeste    | ellt in der Se | chweiz a  | us S   |       |
|             |                |                 |              |              | PAZ B    | andaeschw     | indiakeit         | t        | STANDA      | RD             |           |        |       |
|             |                |                 |              | P            | PAZ D    | ruckerposit   | ion höhe          | e        | 60          |                |           |        |       |
|             |                |                 |              | P            | PAZ Et   | ikettenpos    | ition obe         | en       | 80          |                |           |        |       |
|             |                |                 |              | B            | PAZ Et   | ikettenpos    | ition unt         | ten      | 80          |                |           |        |       |
|             |                |                 |              |              | PAZ Pa   | cketlänge     | (cm)              |          | 30          |                |           |        |       |
|             |                |                 |              | B            | PAZ Pa   | acketlänge    | Taktband          | d (cm)   | 30          |                |           |        |       |
|             |                |                 |              |              | Produ    | zenten Nur    | nmer              |          | CH41152     | 2690           |           |        |       |
|             |                |                 |              |              | Tier Pi  | ktogramm      |                   |          | SCHWKA      | L1             |           |        |       |
|             |                |                 |              |              | Verbra   | uchen bis     | Text fr od        | der it   | Da consu    | umare entre    | o il      |        |       |
|             |                |                 |              |              | Verkau   | ifen bis fr o | der it            |          | Da vende    | ere entro il   |           |        |       |
|             |                |                 |              |              | Verpad   | kungstext     | deutsch           |          | Unter Sc    | hutzatmos      | ohäre ve  | rpackt |       |
|             |                |                 |              |              | Verpa    | kungstext:    | franz. od         | der ital | l. Confezio | nato in atn    | nosfera p | orote  |       |
|             |                |                 |              |              |          |               |                   |          |             |                |           |        | ~     |
|             |                |                 |              | □ <u>v</u> e | rbreite  | n             |                   |          |             |                |           |        |       |
| <           |                |                 | >            |              |          |               |                   |          |             |                |           |        | _     |
| Knoten: VM  | IBPS2NEW.kochp | Verbindung: vmo | ra18_os_zfl  | Benu         | tzer: os | _zfl          |                   |          |             |                | <b>I</b>  | ٢      |       |

#### Druckbefehle:

^XA
^CW8,E:MIG000.FNT
^CW9,E:MIG001.FNT
^POI
^FWN
^CI28
^F0370,270^IME:[t\_animal\_pictogram].GRF^FS
^F045,640^IME:MTEMP501.GRF^FS
^F050,400^AU^FH^FD[t\_name\_de]^FS
^F050,460^AT^FH^FD[t\_name\_it]^FS
^F056,524^AR^FDFr./kg^FS
^F050,560^AU^FD[x\_cpr\_kg:decimals=2]^FS
^F0290,550^AV^FD[a\_kg\_cu:decimals=3] kg^FS

```
17.08.2024 16:52
```

37/48

```
^F0410,524^AR^FB310,,,R^FDFr.^FS
^F0410,560^AV^FB380,,R^FD[x_cpr_cu:decimals=2]^FS
^F0190,650^A8,22,30^FH^FDVerkaufen bis / [t_text_to_sell_by]^FS
^F0190,680^A8,22,30^FH^FDVerbrauchen bis^FS
^F0190,700^A8,22,30^FH^FD[t_text_to_use_up]^FS
^F0410,648^AS^FB380,,R^FD[x_selldate:format=dd.MM.yy]^FS
^F0410,690^AS^FB380,,R^FD[x_expiredate:format=dd.MM.yy]^FS
^XZ
```

#### Etikette oben, 68x46 mit Schweizerkreuz

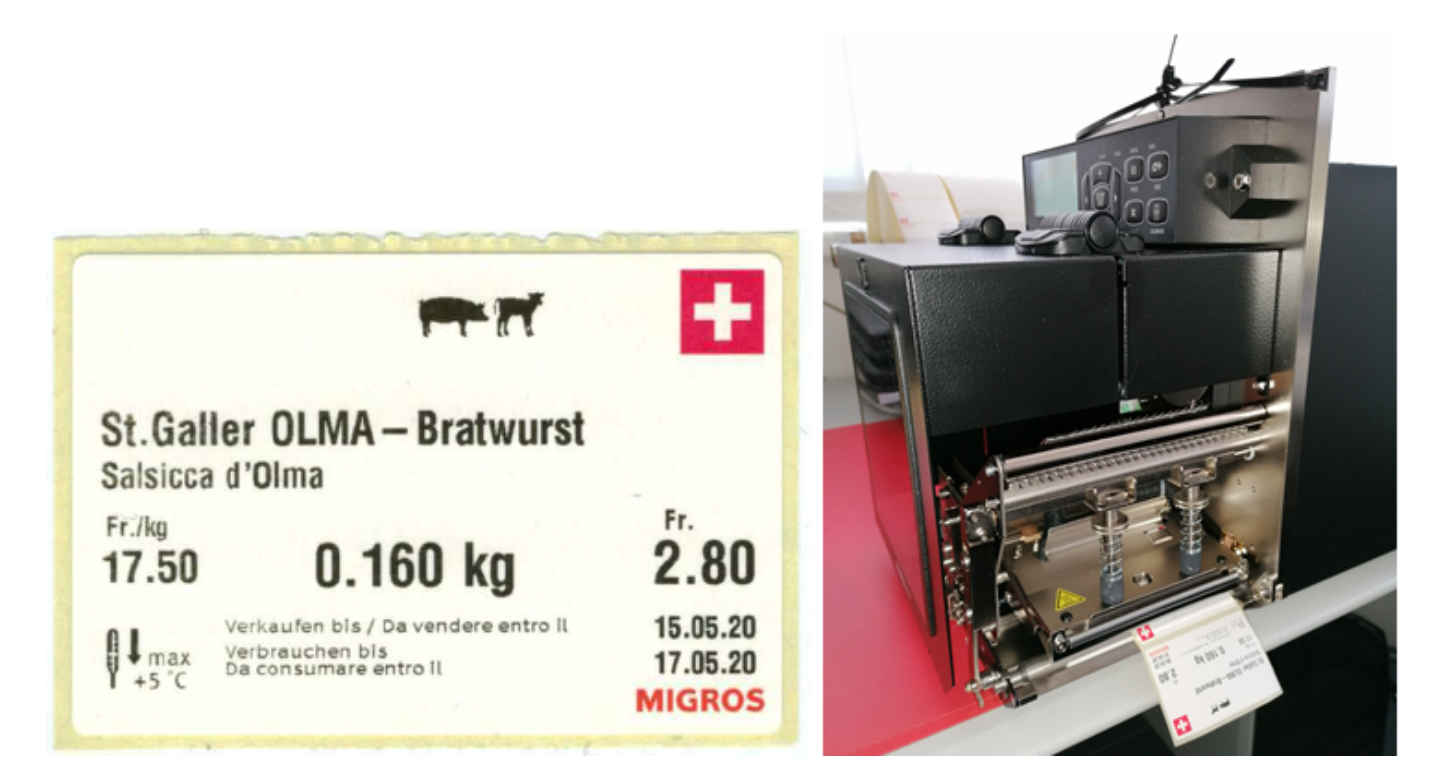

Die Etikette ist weitgehend identisch mit der vorgängigen Aktionsetikette. Da der Aktionskopf fehlt sind alle Y-Kooridinaten um ca. 170 Punkte reduziert, und da der linke Rand auf Grund des schmaleren Trägerpapiers auch kleiner ist sind die X-Koordinaten auch etwas kleiner.

Druckbefehle:

```
^XA
^CW8,E:MIG000.FNT
^CW9,E:MIG001.FNT
^POI
^FWN
^CI28
^F0370,80^IME:[t_animal_pictogram].GRF^FS
^F010,450^IME:MTEMP501.GRF^FS
^F010,210^AU^FH^FD[t_name_de]^FS
^F010,210^AU^FH^FD[t_name_it]^FS
^F010,370^AU^FDFr./kg^FS
^F010,370^AU^FD[x_cpr_kg:decimals=2]^FS
^F0250,360^AV^FD[a_kg_cu:decimals=3] kg^FS
```

```
^F0370,334^AR^FB310,,,R^FDFr.^FS
^F0370,370^AV^FB380,,,R^FD[x_cpr_cu:decimals=2]^FS
^F0150,460^A8,22,30^FH^FDVerkaufen bis / [t_text_to_sell_by]^FS
^F0150,490^A8,22,30^FH^FDVerbrauchen bis^FS
^F0150,510^A8,22,30^FH^FD[t_text_to_use_up]^FS
^F0370,458^AS^FB380,,,R^FD[x_selldate:format=dd.MM.yy]^FS
^F0370,500^AS^FB380,,,R^FD[x_expiredate:format=dd.MM.yy]^FS
^XZ
```

#### Etikette unten, 100x65

![](_page_37_Picture_5.jpeg)

Gegenüber den beiden oberen Etiketten wird die untere Etikette um 90° gedreht gedruckt. Der ZPL Befehl ^PO kann dazu nicht verwendet werden da er nur normal oder um 180° gedreht unterstützt. Der Befehl ^PON wird aber als erstes gesendet um zunächst wieder die Normalrichtung einzustellen, falls vorher der invertierte Druck aktiv war.

Alle nachfolgenden Text- und Barcodefelder werden durch den Befehl ^FWR um 90° gedreht. Auf Grafiken wirkt dieser Befehl nicht, deshalb müssen die auf dieser Etikette verwendeten Grafiken bereits um 90° gedreht vorhanden sein.

Druckbefehle:

^XA ^CW8,E:MIG000.FNT ^CW9,E:MIG001.FNT ^PON ^FWR ^CI28 ^F0380,0^IME:NAEHRWE5.GRF^FS ^F0330,700^IME:ABFALL5.GRF^FS ^F0150,8^IME:MINF0LI5.GRF^FS ^F01180,8^A8,30,30^FH^FD[t produced de]^FS ^F01140,8^A9,30,30^FH^FD[t subtitle de]^FS ^F01110,8^A9,30,30^FH^FD[t subtitle it]^FS ^F01070,8^A8,24,24^FH^FD{a}[t ingredients de:maxchars=80,maxlines=1]{/a}^FS ^F01046,8^A8,24,24^FH^FD{a}[t ingredients de:continue,maxchars=80,maxlines=1  $\frac{1}{a}^{FS}$ ^F01022,8^A8,24,24^FH^FD{a}[t ingredients de:continue,maxchars=80,maxlines=1 ]{/a}^FS ^F0998,8^A8,24,24^FH^FD{a}[t ingredients de:continue,maxchars=80,maxlines=1] {/a}^FS ^F0974,8^A8,24,24^FH^FD{a}[t\_ingredients\_de:continue,maxchars=80,maxlines=1]  $\{/a\}^{FS}$ ^F0950,8^A8,24,24^FH^FD{a}[t\_ingredients\_de:continue,maxchars=80,maxlines=1] {/a}^FS ^F0926,8^A8,24,24^FH^FD{a}[t ingredients de:continue,maxchars=80,maxlines=1]  $\{/a\}^{FS}$ ^F0902,8^A8,24,24^FH^FD{a}[t ingredients de:continue,maxchars=80,maxlines=1]  $\{/a\}^{FS}$ ^F0878,8^A8,24,24^FH^FD{a}[t\_ingredients\_de:continue,maxchars=80,maxlines=1]  $\{/a\}^{FS}$ ^F0854,8^A8,24,24^FH^FD{a}[t ingredients de:continue,maxchars=80,maxlines=1]  $\{/a\}^{FS}$ ^F0830,8^A8,24,24^FH^FD{a}[t ingredients de:continue,maxchars=80,maxlines=1] {/a}^FS ^F0786,8^A8,24,24^FH^FD{a}[t ingredients it:maxchars=80,maxlines=1]{/a}^FS ^F0762,8^A8,24,24^FH^FD{a}[t ingredients it:continue,maxchars=80,maxlines=1]  $\{/a\}^{FS}$ ^F0738,8^A8,24,24^FH^FD{a}[t\_ingredients\_it:continue,maxchars=80,maxlines=1] {/a}^FS ^F0714,8^A8,24,24^FH^FD{a}[t ingredients it:continue,maxchars=80,maxlines=1]  $\{/a\}^{FS}$ ^F0690,8^A8,24,24^FH^FD{a}[t ingredients it:continue,maxchars=80,maxlines=1]  $\{/a\}^{FS}$ ^F0666,8^A8,24,24^FH^FD{a}[t\_ingredients\_it:continue,maxchars=80,maxlines=1]  $\{/a\}^{FS}$ ^F0642,8^A8,24,24^FH^FD{a}[t ingredients it:continue,maxchars=80,maxlines=1] {/a}^FS ^F0618,8^A8,24,24^FH^FD{a}[t ingredients it:continue,maxchars=80,maxlines=1]  $\{/a\}^{FS}$ ^F0594,8^A8,24,24^FH^FD{a}[t\_ingredients\_it:continue,maxchars=80,maxlines=1]  $\{/a\}^{FS}$ ^F0570,8^A8,24,24^FH^FD{a}[t ingredients it:continue,maxchars=80,maxlines=1]

```
{/a}^FS
^F0546,8^A8,24,24^FH^FD{a}[t ingredients it:continue,maxchars=80,maxlines=1]
{/a}^FS
^F0490,8^A8,22,22^FB352,,,R^FD100g^FS
^F0454,8^A8,22,22^FB352,,,R^FD[t 100 energy kj]kj([t 100 energy kcal]kcal)^F
S
^F0432,8^A8,22,22^FB356,,,R^FD[t_100_fat_g]g^FS
^F0392,8^A8,22,22^FB356,,,R^FD[t_100_fattyacids_g]g^FS
^F0500,394^A8,22,22^FB352,,,R^FD[t 100 carbohydrate g]g^FS
^F0480,394^A8,22,22^FB352,,,R^FD[t 100 sugar g]g^FS
^F0456,394^A8,22,22^FB352,,,R^FD[t 100 roughage g]g^FS
^F0432,394^A8,22,22^FB352,,,R^FD[t_100_protein_g]g^FS
^F0408,394^A8,22,22^FB352,,,R^FD[t 100 sel g]g^FS
^F0340,8^A9,24,24^FH^FD[t package de]^FS
^F0310,8^A9,24,24^FH^FD[t package fr it]^FS
^F0318,470^GE48,192,2^FS
^F0328,395^A8,26,24^FB352,,,C^FD[t producer no]^FS
^F0250,8^A8,22,30^FDVertrieb/Distribuzione^FS
^F0228,8^A8,22,30^FDMigros Ostschweiz^FS
^F0206,8^A8,22,30^FDCH-9201 Gossau^FS
^F0198,450^BY3^BER,86,Y,N^FD[a barcode]^FS
^F0110,8^A8,24,24^FH^FDL[x lot]^FS
^F0110,270^A8,24,24^FDCode14^FS
^F0110,490^A8,34,34^FH^FD[a id]^FS
^XZ
```

Zu beachten ist, dass die Inhaltsstoffe nicht im Block gedruckt werden können falls man Allergene fett hervorheben möchte. Dazu muss nämlich ein Trick angewendet werden wo das aktuelle Druckfeld vor dem Allergen beendet wird und ein neues Druckfeld in fetter Schrift begonnen wird. Umgekehrt dann wieder nach dem Allergen um wieder zur normalen Schrift zurückzukehren. Ein Text mit Allergenen erscheint also für den Drucker als eine Abfolge von mehreren Textfeldern, und das kann von ihm nicht korrekt als Block formatiert werden.

Aus diesem Grund werden die Inhaltsstoffe hier pro Sprache als maximal je 11 einzelne Zeilen generiert. Die maximale Anzahl Zeichen pro Zeile hängt von der Schriftbreite ab. Bei Schriftbreite 24 scheinen mir 80 Zeichen pro Zeile ein guter Wert, bei breiterer oder schmalerer Schrift müsste das natürlich angepasst werden.

Da die verwendeten Migros-Schriften proportional sind, ist die Anzahl Zeichen pro Zeile keine exakte Angabe sondern ein Durchschnittswert. Im Extremfall kann es daher passieren dass die gedruckte Zeile zu lang wird (viele breite Buchstaben), oder umgekehrt ein Wort bereits auf die nächste Zeile kommt obwohl es eigentlich noch auf die vorherige gepasst hätte (viele schmale Buchstaben).

# Auszeichnereinstellungen

Anhand der von GMOS gelieferten Etiketten-Muster wurden zwei Basis-Auszeichnereinstellungen entwickelt:

• ZE500 68×46 CH:

- Oben: siehe Etikette oben, 68×46 mit Schweizerkreuz
- $\circ\,$  Unten: siehe Etikette unten, 100×65
- ZE500 68×60 CH GGA Aktion:
  - $\,\circ\,$  Oben: siehe Etikette oben, 68×60 mit Aktion, GGA Logo, Schweizerkreuz
  - $\circ\,$  Unten: siehe Etikette unten, 100×65

Ausgehend von diesen beiden Vorlagen können sehr einfach weitere Varianten erstellt werden, z.B. mit dem Tier-Piktogramm an anderer Stelle, oder ohne die italienischen Texte.

Die neuen Auszeichnereinstellungen werden einfach mit der entsprechenden Funktion hinzugefügt, der Generische Auszeichner ausgewählt und der Name der Auszeichnereinstellung eingegeben:

| 🍇 BPS Auszeichr | hereinstellungen hinzufügen $	imes$ |  |  |  |  |  |
|-----------------|-------------------------------------|--|--|--|--|--|
| Auszeichner     | Generischer Auszeichner             |  |  |  |  |  |
| Name            | ZE500 68x46 CH                      |  |  |  |  |  |
| 💥 Abbru         | ch 🏐 🏐 🖋 OK                         |  |  |  |  |  |

Als Typ wird z.B. «ZE500 Dual» eingegeben.

Die Druckbefehle für obere und untere Etikette werden per Copy/Paste in die Eingabebereiche der Ladebefehle von Drucker 1 und Drucker 2 eingefügt:

| St BPS Auszeichnereinstellungen   |                         | – o x                                                                                                    |
|-----------------------------------|-------------------------|----------------------------------------------------------------------------------------------------|
| Bearbeiten Bericht Aktionen Ansie | cht                     |                                                                                                    |
| 🔞 🕂 🗙 🗔 🔊 🖽                       |                         | > 🔊 🐐                                                                                                    |
| Explorer                          | ē ×                     | Typ ZE500 Dual                                                                                                    |
| Name                              | Auszeichner             | Develop 1 Develop 2                                                                                                    |
| Pago FoodFacts                    | Generischer Auszeichner | Drucker 2                                                                                                    |
| Pago Stückartikel                 | Generischer Auszeichner | Ladebefehle                                                                                                    |
| Pago Stückartikel Gastro          | Generischer Auszeichner | ^XA                                                                                                    |
| PagoAktion FoodFacts              | Generischer Auszeichner | POI<br>Druckbefehle für                                                                                                    |
| ZE500 68x46 CH                    | Generischer Auszeichner | ^CI28 obere Etikette                                                                                                    |
| ZE500 68x60 CH GGA Aktion         | Generischer Auszeichner | ^F0370,80^IME:[t_animal_pictogram].GRF^FS                                                                                                    |
| AdR                               | Leich und Mehl PAW 2000 | ^F010,450^IME:MTEMP501.GRF^FS                                                                                                    |
| AdR Stueckartikel FoodFacts       | Leich und Mehl PAW 2000 | ^FO10,270^AT^FH^FD[t name it]^FS                                                                                                    |
| AdRFoodFacts                      | Leich und Mehl PAW 2000 | ^F016,334^AR^FDFr./kg^FS                                                                                                    |
| Aktion                            | Leich und Mehl PAW 2000 | ^FO10,370^AU^FD[x_cpr_kg:decimals=2] ^FS                                                                                                    |
| Aktion FoodFacts                  | Leich und Mehl PAW 2000 | ^F0370, 334^AR^FB310, , , R^FDFr.^FS                                                                                                    |
| Aktion FoodFacts Import           | Leich und Mehl PAW 2000 | ^FO370,370^AV^FB380,,,R^FD[x_cpr_cu:decimals=2]^FS                                                                                                    |
| Aktion FoodFacts mit Summen       | Leich und Mehl PAW 2000 | ^F0150,464^AD^FH^FDVerkaufen bis / [t_text_to_sell_by]^FS<br>^F0150,400^AD^FH^FDVerbrauchen bis^FS                                                                                                    |
| Aktion FoodFacts nur Summe2       | Leich und Mehl PAW 2000 | ^F0150,510^AD^FH^FD[t_text_to_use_up]^FS                                                                                                    |
| Aktion FoodFacts Portionen        | Leich und Mehl PAW 2000 | ^FO370,460^AS^FB380,,,R^FD[x_selldate:format=dd.MM.yy]^FS                                                                                                    |
| Aktion Herstellung/Abpackung Text | Leich und Mehl PAW 2000 | ^FO370,498^AS^FB380,,,R^FD[x_expiredate:format=dd.MM.yy]^FS                                                                                                    |
| Aktion Import                     | Leich und Mehl PAW 2000 | A4                                                                                                    |
| Aktion Portionen                  | Leich und Mehl PAW 2000 |                                                                                                    |
| Aktion Stueckartikel FoodFacts    | Leich und Mehl PAW 2000 |                                                                                                    |
| Bio                               | Leich und Mehl PAW 2000 | Druckbefehle                                                                                                    |
| Fremde AdR FoodFacts              | Leich und Mehl PAW 2000 |                                                                                                    |
| Standard CH                       | Leich und Mehl PAW 2000 |                                                                                                    |
| Standard CH -18                   | Leich und Mehl PAW 2000 |                                                                                                    |
| with the and a manual was         | a for all all and and   | and the and the second and the second and the second second s |

![](_page_41_Figure_4.jpeg)

### Test in den Auszeichnereinstellungen

| BPS Auszeic | hnereinstell       | ungen Testen                   |                       |  |  |
|-------------|--------------------|--------------------------------|-----------------------|--|--|
| Packlinie   |                    |                                | Auszeichner öffnen    |  |  |
| Nummer      | 12                 | ÷ 🖗 🕅                          | Artikel senden        |  |  |
| Name        | ZE500              |                                | Artikel speichern     |  |  |
| Auszeichr   | nerkonfigu         | ration                         | Daten löschen         |  |  |
| Typ ZE5     | 00 Dual            | ~                              | Etikette drucken      |  |  |
| Drucke      | r1 D               | rucker 2                       | Auszeichnung starte   |  |  |
| Zeichens    | atz                | UTF-8 ohne BOM ~               | Auezoichpung stopp    |  |  |
| Zeilenend   | le                 | Carriage Return ~              | Auszeichnung stoppe   |  |  |
| Ersetzung   | gsmodus            | ZPL ×                          | Auszeichner schliesse |  |  |
| Hervorhe    | bung               |                                |                       |  |  |
| Schnittste  | elle               | Netzwerk TCP/IP ~              |                       |  |  |
| Netzwe      | erk TCP/IF         | Parameter                      |                       |  |  |
| Adress      | Adresse 10.56.2.72 |                                |                       |  |  |
| Port        | Port 9100          |                                |                       |  |  |
|             |                    |                                | I) I)                 |  |  |
| Testdater   | ı                  |                                |                       |  |  |
| Artikel     |                    |                                |                       |  |  |
| 2301.112    | 2.500.00 (         | DLMA-BRATWURST 1SATM S4 GMOS ~ |                       |  |  |
|             |                    |                                |                       |  |  |
| PLU ID      | 9999               | ÷                              |                       |  |  |

Mit dem Testprogramm in den Auszeichnereinstellungen können Anpassungen getestet werden, ohne dass extra eine Packlinienkonfiguration vorgenommen werden muss. Füllen sie einfach die Eingabefelder wie oben und passen sie nach Bedarf Adresse, Artikel usw. an.

Wenn sie nur einen Testdrucker haben, können sie den zweiten ausschalten indem sie dort bei Schnittstelle statt «Netzwerk TCP/IP» einfach «Nicht vorhan-den» einstellen. So können sie die untere und obere Etikette einzeln testen.

Nachdem die Einstellungen gemacht sind, wird zuerst Button «Auszeichner öffnen» betätigt und danach «Artikel senden». Jetzt müsste die Etikette gedruckt werden, falls der Drucker richtig konfiguriert ist und im Display steht «Drucker bereit».

Mit «Auszeichner schliessen» und «Exit» kehren sie zu den Auszeichnereinstellungen zurück um allfällige Korrekturen vorzunehmen.

#### Fettdruck der Allergene

Damit die Allergene auf der unteren Etikette fett erscheinen, müssen die entsprechenden

#### Umschaltbefehle für die Hervorhebung beim Drucker 2 eingegeben werden:

| BPS Auszeid          | hnereinstell | ungen Testen            |                    |                   |      |   | >                      |
|----------------------|--------------|-------------------------|--------------------|-------------------|------|---|------------------------|
| Packlinie            |              |                         |                    |                   |      |   | Auszeichner öffnen     |
| Nummer               | 12           | 2 🕄 🗐 🗐                 |                    | Artikel senden    |      |   |                        |
| Name                 | ZE500        |                         |                    |                   |      |   | Artikel speichern      |
| Auszeichn            | nerkonfigu   | iration                 |                    |                   |      |   | Daten löschen          |
| Typ ZE5              | 00 Dual      |                         |                    |                   |      | ~ | Etikette drucken       |
| Drucke               | r1 D         | rucker 2                |                    |                   |      |   |                        |
| Zeichensa            | atz          | UTF-8 ohne BOM          |                    |                   |      | ~ | Auszeichnung starten   |
| Zeilenend            | le           | Carriage Return und Lin | ne Feed            |                   |      | ~ | Auszeichnung stoppen   |
| Ersetzung            | gsmodus      | ZPL                     |                    |                   |      | ~ | Auszeichner schliessen |
| Hervorhe             | bung         |                         | ^FS^FT^A9,24,24^FF | FS^FT^A8,24,24^FF |      |   |                        |
| Schnittste           | elle         | Netzwerk TCP/IP         |                    |                   |      | ~ |                        |
| Netzwe               | erk TCP/IF   | Parameter               |                    |                   |      |   |                        |
| Adresse              | e 10.56.2    | 2.72                    |                    |                   |      |   |                        |
| Port                 | Port 9100    |                         |                    |                   | -    |   |                        |
|                      |              |                         |                    |                   |      |   | A) I                   |
| Testdaten<br>Artikel | 1            |                         |                    |                   |      |   |                        |
| 2301.112             | 2.500.00 (   | OLMA-BRATWURST 1SA      | ATM S4             |                   | GMOS | ~ |                        |
| PLU ID               | 9999         |                         |                    |                   |      |   |                        |
|                      |              |                         |                    |                   |      | - |                        |

#### Zu Beginn der Hervorhebung: ^FS^FT^A9,24,24^FH^FD

| ^FS       | Schliesst das aktuelle Druckfeld ab                                                                                      |
|-----------|----------------------------------------------------------------------------------------------------|
| ^FT       | Das neue Druckfeld wird damit statt mit <b>^F0</b> gestartet damit der Druck an der letzten<br>Position fortgesetzt wird |
| ^A9,24,24 | Wählt die fette Migros-Schrift in Grösse 24×24                                                                           |
| ^FH       | Hex-Decodierung aktivieren wie bereits beschrieben                                                                       |
| ^FD       | Beginn der nächsten Felddaten                                                                                            |

Das Ende der Hervorhebung ist im Grunde dasselbe, einfach wird jetzt wieder mit der normalen Schrift A8 statt A9 weitergedruckt:

#### ^FS^FT^A8,24,24^FH^FD

Es ergibt sich daraus, dass man die Hervorhebung so nur für eine bestimmte Schriftgrösse machen kann. In der Praxis ist das kein Problem, da man die Allergene nur in den Inhaltsstoffen hervorheben will, und es keinen plausiblen Grund gibt diese in unterschiedlichen Grössen zu drucken.

# Packlinienkonfiguration

Die Einstellungen der beiden Drucker sind analog dem Testprogramm im voran-gehenden Kapitel. Bei Drucker 2 ist typischerweise die IP Adresse unterschiedlich einzustellen, und die Umschaltbefehle für die Hervorhebung sind dort einzugeben.

Wichtig ist, dass der Typ analog zu den Auszeichnereinstellungen eingegeben wird, im Beispiel also «ZE500 Dual»

| BPS Packlinienkonfiguration                                                                                                    | - □ >                                                                                                    | <    |
|----------------------------------------------------------------------------------------------------|----------------------------------------------------------------------------------------------------|------|
| Bearbeiten Ansicht                                                                                                    |                                                                                                    |      |
| 🚯 🕂 🗙 (                                                                                                    |                                                                                                    |      |
| Explorer 🗗 >                                                                                                    | Auszeichner Waage Signale RFID Gebindeetikette A Gebindee                                                                                                    | etke |
| Explorer     Image: Arrow of the second second | Auszeichner       Waage       Signale       RFID       Gebindeetikette A       Gebindeetikette A         Generischer Auszeichner       Test         Typ       ZE500 Dual       ~         Drucker 1       Drucker 2         Zeichensatz       UTF-8 ohne BOM       ~         Zeilenende       Carriage Return       ~         Ersetzungsmodus       ZPL       ~         Hervorhebung |      |
|                                                                                                    | Auszeichnungsparameter                                                                                                    |      |
|                                                                                                    | Lademodus Normal V                                                                                                    |      |
|                                                                                                    | PLU in Datenbank des Auszeichners speichern (falls unterstützt)                                                                                                    |      |
|                                                                                                    | Verwenden der Paketmeldungen (falls unterstützt)                                                                                                    |      |
| <                                                                                                    |                                                                                                    |      |
| Knoten: VMBPS2NEW.koch                                                                                                    | o Verbindung: vmora18_os_zfl Benutzer: os_zfl 🔄 📑 🌍                                                                                                    | .1   |

Auch hier steht ein Testprogramm zur Verfügung um die Einstellungen zu kontrollieren.

# Artikel-Einstellungen

Stellen sie bei «Verpackung» die gewünschten Auszeichnereinstellungen für *Normalpreis* und *Aktion* ein. Die Einstellungen für *Einführungspreis* und *Aus-verkaufspreis* sind optional falls sie diese Preiscodes in der Praxis nicht verwenden.

| I BPS Artikel                                                       |                                                                                                    | (                                                                                                    |  |  |  |  |
|---------------------------------------------------------------------|----------------------------------------------------------------------------------------------------|----------------------------------------------------------------------------------------------------|--|--|--|--|
| Bearbeiten Bericht Ansicht                                          |                                                                                                    |                                                                                                    |  |  |  |  |
| 🙈 🎾 🚊 🖼 🗸 +                                                         |                                                                                                    | > 🔊                                                                                                    |  |  |  |  |
| Explorer 🗗 🗙                                                        | standteile Resourcen Ablauf Bestand Verpackung                                                                                                    | ) Texte                                                                                                    |  |  |  |  |
| ID Name                                                             | Normal Aktion                                                                                                    | Einführung                                                                                                    |  |  |  |  |
| 2301.112.500.00 OLMA-BRATWURST                                      | Standard CH FoodFac ^         Standard CH nur Etike         Standard CH Portione         Standard CH Portione         Standard Herstellung,         Standard Imp.         Standard Imp. FoodFa         Standard Imp. FoodFa         Standard Imp. FoodFa         Stueckartikel         Stueckartikel         Stueckartikel         Stueckartikel         Stueckartikel         Terrasuisse         Terrasuisse Aktion         Terrasuisse FoodFacts         Pago FoodFacts         Pago Stückartikel Gas         Pago Stückartikel Gas         Pago Stückartikel Gas         Pago Stückartikel Gas         Pago Kation FoodFact         ZE500 68x60 CH GGA         ✓         ✓         ✓         ✓         Verbreiten | <ul> <li>Standa</li> <li>Standa</li> <li>Standa</li> <li>Standa</li> <li>Standa</li> <li>Standa</li> <li>Standa</li> <li>Standa</li> <li>Standa</li> <li>Standa</li> <li>Standa</li> <li>Stuecka</li> <li>Stuecka</li> <li>Terrasu</li> <li>Terrasu</li> <li>Terrasu</li> <li>Terrasu</li> <li>Terrasu</li> <li>Pago 1</li> <li>Pago 2</li> <li>Pago 2</li> <li>Pago 4</li> <li>ZE500 Dua</li> <li>ZE500 (</li> <li>ZE500 (</li> <li>Verbreite</li> </ul> |  |  |  |  |
| < >>                                                                |                                                                                                    |                                                                                                    |  |  |  |  |
| Knoten: VMBPS2NEW.kochp Verbindung: vmora18_os_zfl Benutzer: os_zfl |                                                                                                    |                                                                                                    |  |  |  |  |

Kontrollieren Sie ob die in den Auszeichnereinstellungen verwendeten Texte und Artikelfelder vorhanden und korrekt ausgefüllt sind:

| BPS Artikel                         |                                   | - o ×                                            |
|-------------------------------------|-----------------------------------|--------------------------------------------------|
| Bearbeiten Bericht Ansicht          |                                   |                                                  |
| 🚷 🎾 🗮 🖼 🚑 🕂                         | *8                                | h 🗊 💼 🗟 Ŋ 🥩 🌞                                    |
| Explorer 🗗 🗙 y                      | Bestandteile Resourcen Ablauf     | Bestand Verpackung Texte Felder                  |
| ID Name                             | ^                                 | West                                             |
| 2301.112.500.00 OLMA-BRATV          |                                   | wert                                             |
|                                     | 100g Ballaststoffe g              | <0.5                                             |
|                                     | 100g Elweiss g                    | 12                                               |
|                                     |                                   | 1040                                             |
|                                     |                                   | 22                                               |
|                                     |                                   | 22                                               |
|                                     | 100g Fettsauren g                 | 15                                               |
|                                     | 100g Kochsaiz g                   | 1.5                                              |
|                                     | 100g Konlennydrate g              | 0                                                |
|                                     | 100g Mineraistone/ Vitamine       | 0                                                |
|                                     |                                   | 1                                                |
|                                     | Hergestellt Abgepackt deutsch     | Hergestellt in der Schweiz aus Schweizer Eleisch |
|                                     | PAZ Bandgeschwindigkeit           |                                                  |
|                                     |                                   | 60                                               |
|                                     |                                   | 80                                               |
|                                     |                                   | 80                                               |
|                                     | PAZ Packetlänge (cm)              | 30                                               |
|                                     | PAZ Packetlänge Takthand (cm)     | 30                                               |
|                                     | Produzenten Nummer                | CH41152690                                       |
|                                     |                                   | SCHWKAI 1                                        |
|                                     | Verbrauchen bis Text fr oder it   | Da consumare entro il                            |
|                                     | Verkaufen bis fr oder it          | Da vendere entro il                              |
|                                     |                                   | Unter Schutzatmosphäre verpackt                  |
|                                     | Verpackungstext franz. oder ital. | Confezionato in atmosfera protettiva             |
|                                     |                                   |                                                  |
|                                     |                                   |                                                  |
| < >                                 |                                   |                                                  |
| Knoten: VMBPS2NEW.kochp Verbindung: | vmora18_os_zfl Benutzer: os_zfl   |                                                  |

| BPS Artikel -                                                                                                    |                           | ×    |
|----------------------------------------------------------------------------------------------------|---------------------------|------|
| Bearbeiten Bericht Ansicht                                                                                                    |                           |      |
| 🚷 🎾 🧮 📕 🖊 🗐 🗔 🔊 拱 🙀 🏠 🗊 💼 🗟 🏷 🥩 🍟                                                                                                    |                           |      |
| Explorer 🗗 🗙 r Bestandteile Resourcen Ablauf Bestand Verpackung Texte Feld                                                                                                    | ler Als                   | s: 📵 |
| ID       Name         ID       Name         Sprache       Deutsch         Deutsch       Deutsch         Italienisch       St.Galler OLMA-Bratwurst         Beschreibung       Titel         St.Galler OLMA-Bratwurst       Duttertitel         Fleischerzeugnis gekocht       Zutaten         Zutaten:       Schweinefleisch, Kalbfleisch 22 %, Speck, Wasser, Milch, j<br>Kochsalz, Zwiebeln, Milchzucker, Milchprotein, Gewürze, Stabilisator<br>450, E 452, Säureregulatoren : E 262, E 331, E 575 und Zitronensä | odiertes<br>en: E<br>ire. | × ·  |
| verbreiten                                                                                                    |                           |      |
| Knoten: VMBPS2NEW.kochp Verbindung: vmora18_os_zfl Benutzer: os_zfl                                                                                                    | ٢                         |      |

Auch hier im Artikelstamm steht wieder ein Testprogramm zur Verfügung mit welchem sie den Etikettendruck des bearbeiteten Artikels sehr einfach kontrollieren können.

Funktioniert soweit alles, dann wird es auch beim Abpacken im Packlinienprogramm funktionieren.

![](_page_47_Picture_6.jpeg)